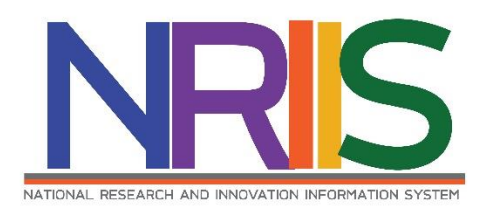

# คู่มือการใช้งาน

(การนำเข้าและแก้ไขโครงการ)

# ระบบข้อมูลสารสนเทศวิจัยและนวัตกรรมแห่งชาติ

National Research and Innovation Information System (NRIIS)

# สำหรับ เจ้าหน้าที่ PMU

Last update : 10/03/2563

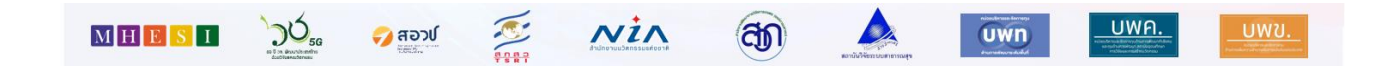

## สารบัญ

#### หน้า

| 1. | การเข้าใช้งานระบบ | 1 |
|----|-------------------|---|
| 2. | หน้าแรก           | 2 |
| 3. | นำเข้าโครงการ     | 3 |

### การใช้งานระบบข้อมูลสารสนเทศวิจัยและนวัตกรรมแห่งชาติ National Research and Innovation Information System (NRIIS) สำหรับ เจ้าหน้าที่ PMU

#### 1. การเข้าใช้งานระบบ

1.1 เจ้าหน้าที่ PMU สามารถเข้าใช้งาน ระบบข้อมูลสารสนเทศวิจัยและนวัตกรรมแห่งชาติ (National Research and Innovation Information system : NRIIS) โดยเปิดเว็บบราวเซอร์ Google Chrome/Firefox แล้วพิมพ์ URL : http://nriis.nrct.go.th

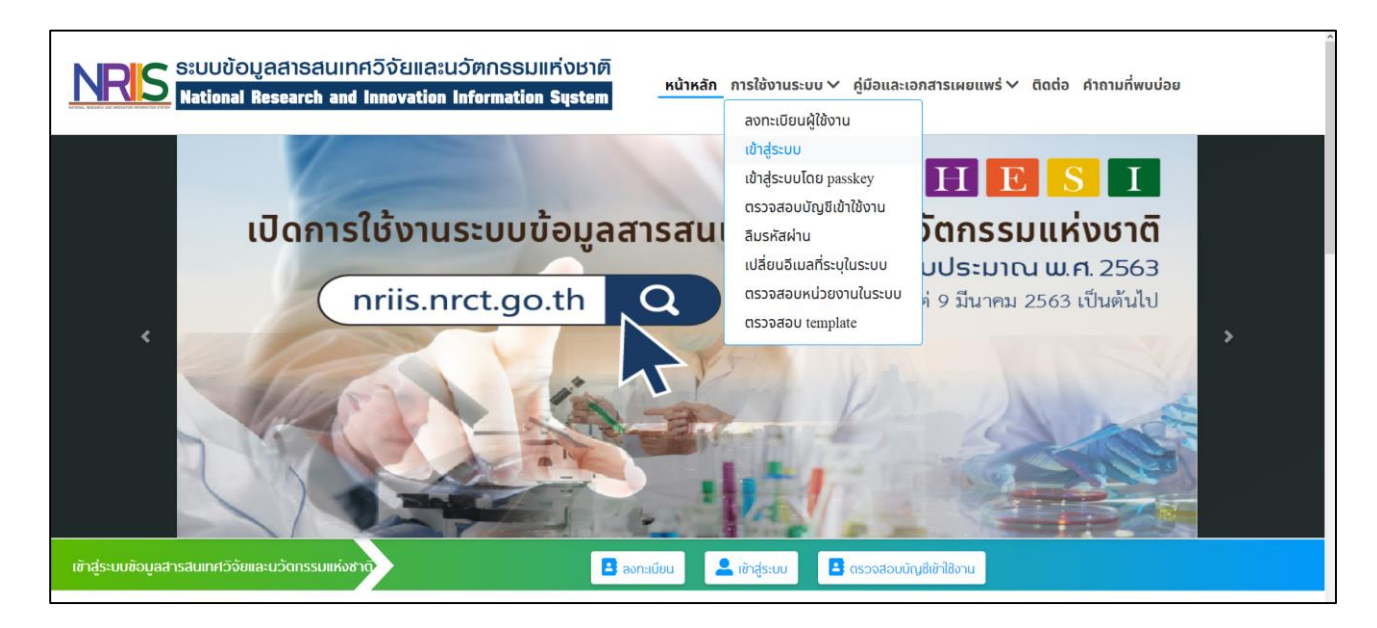

รูปที่ 1 หน้าเข้าสู่ระบบการลงชื่อเข้าใช้งานระบบสำหรับเจ้าหน้าที่ PMU

- 1) คลิกที่ เข้าสู่ระบบ หรือคลิกที่เมนู การใช้งานระบบ เลือกเมนูย่อย เข้าสู่ระบบ
- ที่หน้าเข้าสู่ระบบ เลือกสถานะผู้ใช้งานเป็นเจ้าหน้าที่/ผู้ทรงคุณวุฒิ/ผู้บริหาร ระบุบัญชีผู้ใช้ และรหัสผ่าน จากนั้นคลิก เข้าสู่ระบบ

| NRIS ระบบข้อมูลสารสนเทควิจัยและนว่<br>National Research and Innovation In | วัตกรรมแท่งชาติ<br>iformation System หน้าหลัก การใช้งานร                  | ะบบ 🗸 คู่มือและเอกสารเผยแพร่ 🗸 ติดต่อ คำกามที่พบบ่อย |
|---------------------------------------------------------------------------|---------------------------------------------------------------------------|------------------------------------------------------|
|                                                                           | 2                                                                         |                                                      |
| បែទ                                                                       | <b>เฉเลือกสถานะผู้ใช้งาน</b> (มัทวีจัย (จิาหน้าที่/ผู้ทร<br>บัญชีผู้ใช้ : | งคุณวุฒิ/ผู้บริหาร                                   |
|                                                                           | รหัสผ่าน :                                                                |                                                      |
|                                                                           | <ul> <li>ຈຳສົ່ວມັຖູສັດໍມີວ່</li> </ul>                                    | Ø                                                    |
|                                                                           | ເຫັ້າສູ່ຮະບບ                                                              |                                                      |
| ลีบรหัส                                                                   | เพ่าน ลงทะเบียนนักวิจัย ตรวจสอบบัญชีของท่านในระบบ ตร:                     | วจสอบหน่วยงานในระบบ                                  |

รูปที่ 2 หน้าลงชื่อเข้าใช้งาน

#### 2 หน้าแรก

เมื่อเจ้าหน้าที่ PMU เข้าสู่ระบบ หน้าแรกของระบบจะแสดงภาพรวมการเสนอของบประมาณ โดยระบบงาน ของเจ้าหน้าที่ PMU จะประกอบด้วย Proposal assessment และ Ongoing เจ้าหน้าที่ PMU สามารถนำเข้าข้อมูล โครงการที่ได้รับการจัดสรร ได้ที่เมนู นำเข้าโครงการ

| NRIS ระบบข้อมูลสารสนเทศวิจัยและนวัตกรรมแห่งชาติ<br>National Research and Innovation Information System |                                                                                           |                         |                        |              |                        |                             |  |  |  |
|----------------------------------------------------------------------------------------------------|-------------------------------------------------------------------------------------------|-------------------------|------------------------|--------------|------------------------|-----------------------------|--|--|--|
| PMU                                                                                                    | หน้าแรก                                                                                   |                         |                        |              |                        | ÷.                          |  |  |  |
| 🏠 หน้าแรก                                                                                              |                                                                                           |                         |                        |              |                        |                             |  |  |  |
| Proposal assessment                                                                                    |                                                                                           |                         |                        |              |                        |                             |  |  |  |
| ▶ ข้อเสนอโครงการ                                                                                       | กล่องกลาง                                                                                 | งโดรงการ สำหรับ         | นักวิจัยกำลังดำเนินการ | ส่ง PMU แล้ว | ເວົ້າ                  | บบอร์ดที่รอการตอบ           |  |  |  |
| ▶ จัดทำ Full64                                                                                         |                                                                                           | PMU                     |                        |              |                        |                             |  |  |  |
| <ul> <li>ระบบรายงาน</li> </ul>                                                                         |                                                                                           |                         |                        |              |                        |                             |  |  |  |
| ▶ การจัดการเจ้าหน้าที่                                                                                 | 🔊 สรุปจำนวน                                                                               | เข้อเสนอโครงการ จำแนกตา | เมหน่วยงาน             |              | Export to Exe          | cel (พบข้อมูล 125 หน่วยงาน) |  |  |  |
| <ul> <li>คันหานักวิจัย</li> </ul>                                                                      |                                                                                           | ปังบประมาณ              | 2564                   |              |                        | -                           |  |  |  |
| ▶ จัดการ Flagship                                                                                      |                                                                                           | ทุน                     | = กรุณาเลือก           |              |                        | v                           |  |  |  |
| 🔳 ระบบประเมิน 🔹                                                                                        |                                                                                           | โปรแกรม (Program)       | = กรุณาเลือก           |              |                        | -                           |  |  |  |
| Ongoing                                                                                                |                                                                                           | แผนงานหลัก              | = กรุณาเลือก           |              |                        | V                           |  |  |  |
| 윢 ภาพรวม                                                                                               |                                                                                           | แผนงานย่อย              | = กรุณาเลือก           |              |                        | <b>T</b>                    |  |  |  |
| น่าเข้าโครงการ                                                                                         |                                                                                           |                         |                        |              | นักวิจัยกำลังดำเนินการ | ส่ง PMU แล้ว                |  |  |  |
| 🔦 จัดท่าสัญญา 🔹                                                                                        | มาริษากาสงหาแนนการ สง PPI0 แล้ว<br>ลำดับ หน่วยงาน โครงการ งบประมาณ<br>(บาท) โครงการ (บาท) |                         |                        |              |                        |                             |  |  |  |

รูปที่ 3 หน้าแรก

#### 3 นำเข้าโครงการ

การนำเข้าโครงการ มีขั้นตอนดังนี้

#### 3.1 การเลือกโครงการวิจัย

- 1) คลิกที่เมนู นำเข้าโครงการ
- 2) ค้นหาโครงการวิจัยที่ต้องการนำเข้า โดยเลือกปีงบประมาณ ระบุทุนวิจัยที่ต้องการนำเข้า แล้วคลิกค้นหา

| NRIS S:UUÙ                               | ່ອມູລສາຣສuinศວົຈັຍແລະuວັຫດ<br>al Research and Innovation Inform | SSUIIFាំoBTM<br>nation System 🔺 💿 🔁                                                             | ▼ 🕞 Logout |
|------------------------------------------|-----------------------------------------------------------------|-------------------------------------------------------------------------------------------------|------------|
| PMU                                      | นำเข้าโดรงการ                                                   |                                                                                                 |            |
| 🛆 หน้าแรก                                | ดันหา                                                           |                                                                                                 |            |
| Proposal assessment                      | 2 ปีงบประมาณ                                                    | 2563                                                                                            | *          |
| <ul> <li>รัดท่า Full64</li> </ul>        | 3 หุนวิจัย                                                      | = 1.1rsu                                                                                        |            |
| <ul> <li>ระบบรายงาน</li> </ul>           | รหัส                                                            | = ใประบุ<br>ข้อเสนอโตรงการ Flagship ประจำปังบประมาณ พ.ศ. 2563                                   |            |
| <ul> <li>การจัดการเจ้าหน้าที่</li> </ul> | โปรแกรม (Program)                                               | งบประมาณด้าน ววน. ประจำปังบประมาณ พ.ศ.2563 (Re-Submit)<br>งบประมาณปกติ ประจำปังบประมาณ พ.ศ.2563 |            |
| ▶ ต้นหานักวิจัย                          | ประเด็นริเริ่มสำคัญ (Flagship)                                  | = กรุณาเลือก                                                                                    | •          |
| <ul> <li>จัดการ Flagship</li> </ul>      | แผนงานหลัก                                                      | = กรุณาเด็อก                                                                                    | *          |
| 🔳 າະນນປາະເນີນ 🔹                          | แผนงานย่อย                                                      | = กรุณาเลือก                                                                                    | *          |
| Ongoing                                  | หน่วยงานสังกัด นวจ.                                             | = แสดงทั้งหมด                                                                                   | *          |
| 🕱 ภาพรวม                                 | สถานะการนำเข้า                                                  | -== แสดงทั้งหมด                                                                                 | *          |
| น่าเข่าโครงการ                           |                                                                 | eiun 🔮                                                                                          |            |
| < จัดท่าสัญญา 🔹                          |                                                                 |                                                                                                 | ÷          |

รูปที่ 4 ค้นหาโครงการ

3) คลิกเลือกโครงการที่ต้องการนำเข้า และใส่จำนวนเงินงบประมาณจัดสรรและคลิก นำเข้าโครงการ

| เลือก                    | งปม.จัดสรร | รหัสโครงการ |                 | โครงการ           | หน่วยงาน                                                                                                    | โปรแกรม                      | งปม.เสนอ<br>ขอ |
|--------------------------|------------|-------------|-----------------|-------------------|----------------------------------------------------------------------------------------------------|------------------------------|----------------|
| ม่าเข้า<br>แล้ว<br>(196) | 500,000    |             | personal sector | anaratin degelane | in the second second se | Photosofields<br>and arrival | *              |
| •                        |            |             | anations a      | Sec. 10           |                                                                                                    |                              | 0              |
| -                        |            |             |                 | - Secretta        |                                                                                                    |                              | 0              |
| •                        |            |             | Reading of      | Sec.15            |                                                                                                    |                              | 0              |
| •                        |            | -           | period and a    | Tear of the       |                                                                                                    |                              | 0              |
| •                        |            |             | Annalise of     | Sec. 19           |                                                                                                    |                              | 0              |
| •                        |            |             |                 | Sec. 19           |                                                                                                    |                              | 0              |

รูปที่ 5 นำเข้าโครงการ

#### 3.2 โครงการวิจัยที่ได้รับจัดสรรงบประมาณ

- 1) นำเข้าโครงการแล้วโครงการวิจัยที่นำเข้าจะขึ้นสถานะว่า นำเข้าแล้ว
- 2) โครงการที่นำเข้าแล้วจะแสดงข้อมูลในตาราง **โครงการวิจัยที่ได้รับจัดสรรงบประมาณ**

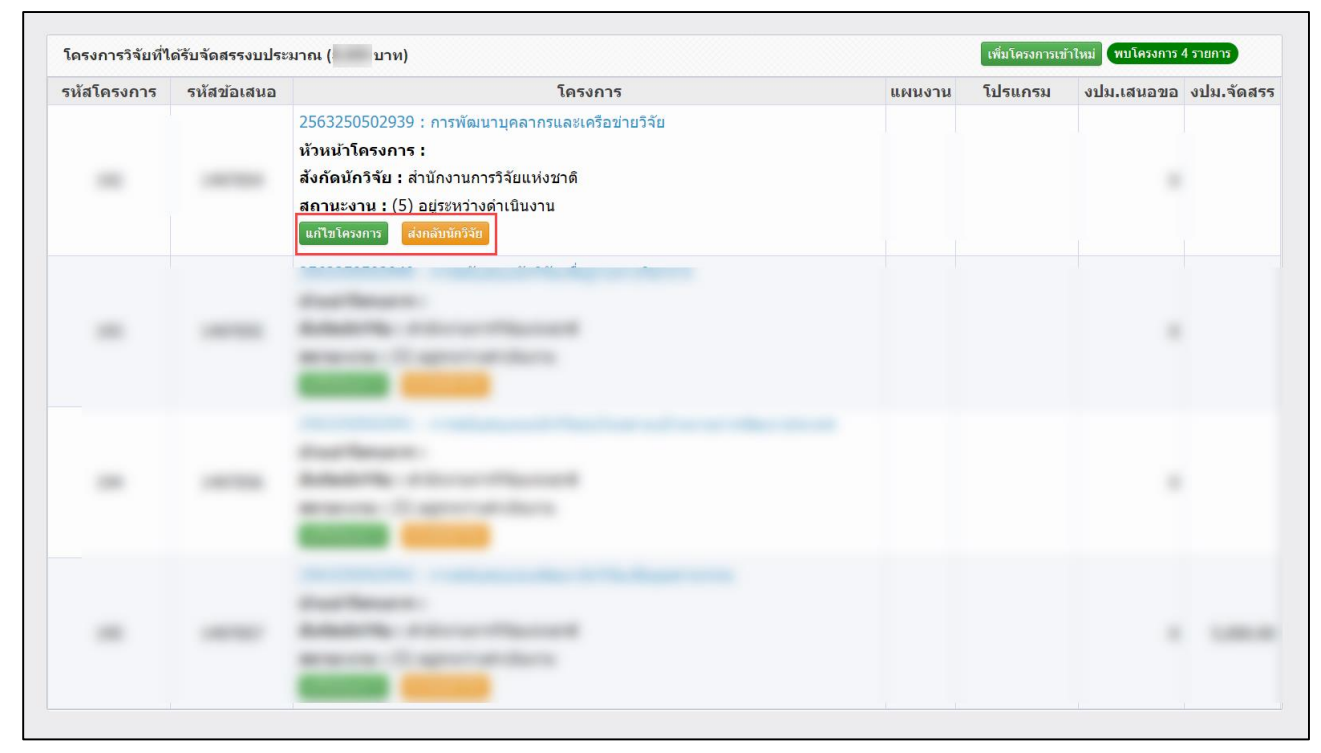

### รูปที่ 6 โครงการวิจัยที่ได้รับจัดสรรงบประมาณ

#### 3.3 การแก้ไขโครงการ

- 1) เจ้าหน้าที่สามารถแก้ไขโครงการโดยคลิกที่ แก้ไขโครงการ
- เมื่อคลิกแก้ไขโครงการจะปรากฎหน้าแบบฟอร์มโครงการ ให้แก้ไข ประกอบด้วยแถบเมนู ข้อมูลทั่วไป ข้อมูล โครงการ แผนงาน เอกสารแนบ และ สรุปข้อมูลโครงการ

#### 1) ข้อมูลทั่วไป

ประกอบด้วยหัวข้อดังนี้

- ปี
- หน่วยงาน
- ทุน
- แผนงานหลัก
- แผนงานย่อย
- แพลตฟอร์ม (Platform)
- โปรแกรม (Program)
- ประเด็นริเริ่มสำคัญ (Flagship)
- เป้าหมาย (Objective)
- ชื่อโครงการ/แผนงานวิจัย ภาษาไทย ภาษาอังกฤษ
- ลักษณะโครงการวิจัย จำนวนปี งบประมาณเสนอขอ งบประมาณที่ได้รับจัดสรร ผลสัมฤทธิ์ที่สำคัญ (หลัก) ผลสัมฤทธิ์ที่สำคัญ (รอง)
- คำสำคัญ ภาษาไทย ภาษาอังกฤษ
- สาขาการวิจัยหลัก OECD สาขาการวิจัยย่อย OECD
- รายละเอียดของคณะผู้วิจัย

เมื่อระบุข้อมูลครบถ้วนแล้วคลิก บันทึก

| รงการ แผนงาน เ<br>นพลดฟอร์<br>โปรแกระ<br>ประเด็นจิเริ่มสำคัก<br>เป้าหมาย<br>เข้<br>งบประมาณที่<br>ผลสัมฤทธิ์ที่ส<br>ผลสัมฤทธิ์ที่สำคัญ                                               | เอกสารแบบ<br>ปี<br>หน่วยงาน<br>งุน<br>เศนงานหลัก<br>เศนงานหลัก<br>เศนงานย่อย<br>iu (Platform)<br>มุ (Flagship)<br>((Objective)<br>((Objective)<br>((กษาไหย))<br>(กาษาไหย)<br>(กาษาไหย)<br>เวณสนอลอ<br>สำนาน<br>มาณเสนอลอ<br>สำลัญ (หลัก)                                                                                                    | โคร<br>สรุปข้อมูลโครงการ<br>2563<br>สำนักงามการ์จัยมะไงหล่<br>ร้อมสนอโครงการ Flagsh<br>แสนทศสอบ<br>                                                                                                    | รงการวิจัย ด้าน<br>ด้ (กร.)(หว่องานยุแส<br>พร ประจำปังประมาณ พ<br>วัดกรรมเพื่อการพัฒน<br>ามารถของชุมเชนห์อ<br>คโตรงการวิจัย<br>โครงการวิจัย | <b>มวิทยาศาสตร์ วิจัย</b><br>ระบบ))<br>นาเชิงพื้นที่และลดความเ<br>มาเชิงพื้นที่และลดความเ<br>องถิ่นในการพัฒนา การพึง | และมวัตกรรม ปัจบประเ<br>หลือมสำ<br>คนเองและการจัดการตนเองบ | มากเ 2563<br>มฐาหปรัชญาเศรษฐภิจิพอเพียง                             |                                                                                                    |                                                                                                    |  |  |  |
|----------------------------------------------------------------------------------------------------|----------------------------------------------------------------------------------------------------|----------------------------------------------------------------------------------------------------|----------------------------------------------------------------------------------------------------|----------------------------------------------------------------------------------------------------|------------------------------------------------------------|---------------------------------------------------------------------|----------------------------------------------------------------------------------------------------|----------------------------------------------------------------------------------------------------|--|--|--|
| รงการ แผนงาน เ<br>นพลดฟอร์<br>โปรแกรม<br>ประเดินริเริ่มสำคัด<br>เขา<br>เขา<br>งบประมาณที่<br>ผลอัมฤทธิ์ที่<br>ผลอัมฤทธิ์ที่สำคัญ                                                     | <ul> <li>เอกสารแบบ</li> <li>มี</li> <li>หน่วยงาน</li> <li>หน่วยงานหลัก</li> <li>เผนงานช่อย</li> <li>เผนงานช่อย</li> <li>น (Plagship)</li> <li>(Objective)</li> <li>(Objective)</li> <li>เกามาโรกฤษ)</li> <li>เกามาลังกฤษ)</li> <li>เริ่มรับจัดสรร</li> <li>สำนวน</li> <li>สำนวน</li> </ul>                                                                                                    | สรุปปัญญุลโครงการ<br>2563<br>สำนักงานการวิจัยแปงชาย่<br>ช่อแสนะโครงการ Flageh<br>แสนาจสอบ<br>ไม่ระบุ<br>4. การวิจัยและสร้างหวั<br>04.13 เพิ่มชีดความสา<br>04.13 เพิ่มชีดความสา<br>05.โครงการวิจัย (ชุด<br>05.โครงการวิจัย (ชุด<br>1.2)<br>2.2)<br>2 | ส์ (กมว.)(หน่วยรามอุณคร<br>พระ ประจำป้องประมาณ พ<br>รัดกรรมเพื่อการพัฒน<br>ามารถของรุมชนหรือ<br>กโตรงการริจัย<br>โครงการริจัย               | ระระบ)<br>พ.ศ. 2503<br>นาเชิงพื้นที่และลดดวามเ<br>องถิ่นในการพัฒนา การพึ่ง                                           | หลื่อมสำ<br>ตนเองและการจัดการตนเองบ                        | มฐานปรัชญาเศรษฐกิจพอเพียง                                           |                                                                                                    |                                                                                                    |  |  |  |
| รงการ แผนงงาน<br>เ<br>แพลดฟอร์<br>โประเดินจิเริ่มสำคัก<br>เบิาหมาย<br>เข<br>เข<br>งบประมาณที่<br>ผลอัมฤทธิ์ที่สำคัญ<br>ผลอัมฤทธิ์ที่สำคัญ                                            | เมกสารแบบ<br>มี<br>หน่วยงาน<br>แหน่งานหลัก<br>แหนงานหลัก<br>แหนงานหลัก<br>ม (Platform)<br>ม (Plagahip)<br>y (Flagahip)<br>y (Flagahip)<br>y (Flagahip)<br>y (Flagahip)<br>y (Flagahip)<br>y (Flagahip)<br>y (Flagahip)<br>y (Taruna<br>autourana)                                                                                                    | สรุปปล่อมูลโครงการ<br>2603<br>สำนักงานการริชัยแปรเหน่<br>ช้อยสนอโครงการ Flagsh<br>แสนาหลสอบ<br>                                                                                                    | ศ์ (กระว.)(หม่วยงามยุนตร<br>หยุ ประจำชิงเประมาณ พ<br>วัดกรรมเพื่อการพัฒน<br>ามารถของชุมชนหโอ<br>คโตรงการวิจัย<br>โครงการวิจัย               | รราย)<br>พ.ศ. 2565<br>มาเช็งพื้นที่และลดความเ<br>องถิ่นในการพัฒนา การซึ่ง                                            | หลือมล้า<br>ตนเองและการจัดการตนเองบ                        | นฐานปรัชญาเศรษฐกิจพอเพียง                                           |                                                                                                    |                                                                                                    |  |  |  |
| เ<br>แพถดฟอร์<br>โปรแกรเ<br>เป้าหมาย<br>เป้<br>เข<br>ขบประมาณที่<br>ผถสัมญาธ์ที่สำคัญ<br>ผถสัมญาธ์ที่สำคัญ                                                                           | ปี<br>หน่วยงาน<br>ทุน<br>เผนงามหลัก<br>แผนงามหลัก<br>แหนงามข้อย<br>น (Platform)<br>น (Plagship)<br>น (Plagship)<br>น (Plagship)<br>น (Dijective)<br>(กาษาไหย)<br>(กาษาไหย)<br>เกาษารังกฤษ)                                                                                                    | 2603 สำนักงานการวิรัชแห่งระห์ ร่อเสนอโครงการ Flagsh แสกเทพสอบ                                                                                                    | ต์ (กมา.)(กน่วยงามยุณคร<br>พระประสาชิงแปรมวาณ พ<br>วัดกรรรมเพื่อการพัฒน<br>ามารถของรุมเช่นเท้อ<br>พโครงการวิจัย<br>โครงการวิจัย<br>ม        | รรรม)<br>พ.ศ. 2503<br>มาเชิงพื้นที่และลดความเ<br>องถิ่นในการพัฒนา การพึง<br>มาท                                      | หลือมส้า<br>ตนเองและการจัดการตนเองบ                        | มฐานปรัชญาเศรษฐกิจพอเพียง                                           |                                                                                                    |                                                                                                    |  |  |  |
| เ<br>แพลดฟอร์<br>โปรแคร<br>เป็าหมาย<br>เป้<br>เข<br>(ค<br>งบประมาณที่<br>ผดสัมฤทธิ์ที่ส<br>ผดสัมฤทธิ์ที่ส                                                                            | ปี<br>หน่วยงาน<br>มุน<br>แผนงานหลัก<br>แผนงานย่อย<br>ผู้ (Platform)<br>มุ (Plagship)<br>มู (Plagship)<br>((Objective)<br>((กาษาไหย)<br>((กาษาไหย)<br>(กาษาไหย)<br>มาณเสนอขอ<br>อาลา                                                                                                    | 2563<br>สำนักงานการวิจัยแห่งชาติ<br>ช่อนหมะโครงการ Flageh<br>แสนรดสอบ<br>                                                                                                    | ต้ (กมา) (กปวยงามยุณสง<br>พระ ประจำปังปประมาณ พ<br>วัดกรรมเพื่อการพัฒน<br>ามารถของชุมเชนหโอ<br>คลโตรงการวิจัย<br>โครงการวิจัย               | ระบบ)<br>พ.ศ. 2503<br>มาเชิงพื้นที่และลดความเ<br>องถิ่นในการพัฒนา การพึง                                             | หลือมสำ<br>คนเองและการจัดการตนเองบ                         | หฐาหปรัชญาเศรษฐกิจพอเพียง                                           |                                                                                                    |                                                                                                    |  |  |  |
| เ<br>แพลดฟอร์<br>โปรแคร<br>เป้าะเด้นจิเริ่มสำคัก<br>เป้าหมาย<br>เข<br>เข<br>(ก<br>งบประมาณที่<br>ผดสัมฤทธิ์ที่ส<br>ผดสัมฤทธิ์ที่สำคัญ                                                | หน่วยงาม<br>มุน<br>เผนงานหลัก<br>แผนงานย่อย<br>iu (Platform)<br>ม (Program)<br>y (Flagship)<br>((Objective)<br>((Objective)<br>((Objective)<br>((Objective)<br>((Objective)<br>((Objective)<br>((Objective)<br>((Objective)<br>((Objective))<br>((Objective)<br>((Objective))<br>((Objective))<br>((Obje | <ul> <li>สำนักงานการ์ รับแม่งหม่</li> <li>ชัมแนนโครงการ Flagsh</li> <li>แกงหลสอบ</li> <li>-= ใม่สนุ</li> <li>4. การวิจัยและสร้างหวั</li> <li>04.13 เพิ่มชีดความสา</li> <li>04.13 เพิ่มชีดความสา</li> <li>โครงการวิจัย (บุค</li> <li>โครงการใหม่ (โ</li> <li>2</li> <li>1</li> <li>1</li> <li>1</li> <li>1</li> <li>1</li> <li>1</li> <li>1</li> <li>1</li> <li>1</li> <li>1</li> <li>1</li> <li>1</li> <li>1</li> <li>1</li> <li>1</li> <li>4</li> </ul>                                                                                                    | ดี (กมา )(กประมายและ<br>พระประจำปังกประมาณ พ<br>วัดกรรมเพื่อการพัฒน<br>ามารถของชุมเชนพ์อ<br>คโตรงการวิจัย<br>โครงการวิจัย<br>มา1123         | ระบบ)<br>พ.ศ. 2500<br>มาเชิงพื้นที่และลดความเ<br>องถิ่นในการพัฒนา การพึง                                             | หลื่อมส้ำ<br>ดนเองและการจัดการตนเองบ                       | นฐานปรัชญาเศรษฐกิจพอเพียง                                           |                                                                                                    |                                                                                                    |  |  |  |
| เ<br>แพลดฟอร์<br>โปรแคร<br>เป้าจะเดินจิเริ่มสำคัญ<br>เป้า<br>เป้าจะเกินจิเร็ม<br>เป้าจะเกินจิเร็ม<br>(ก<br>งบประม<br>งบประม<br>ผลสัมฤทธิ์ที่ส<br>ผลสัมฤทธิ์ที่สำคัญ                  | าน<br>เผนงานหลัก<br>แผนงานม่อย<br>iu (Platform)<br>u (Program)<br>y (Flagship)<br>((Objective)<br>((Objective)<br>((Objective)<br>((Objective)<br>((Objective)<br>((Objective)<br>((Objective)<br>((Objective)<br>((Objective)<br>((Objective))<br>((Objective)<br>((Objective))<br>((Objective)<br>((Objective))<br>((Objective))<br>((Ob | ร้องสนอโครงการ Flagph<br>แสรทงคลอบ<br>ใม่สนุ<br>4. การวิจัยและสร้างนวั<br>04.13 เพิ่มชีดความสา<br>04.13 เพิ่มชีดความสา<br>0 โครงการวิจัย () บุค<br>0 โครงการวิจัย () บุค<br>2                                                                                                    | หตุประจำป้องประมาณ ห<br>วัดกรรมเพื่อการพัฒน<br>ามารถของรุมชนหร้อ<br>คโตรงการวิจัย<br>โครงการต่อเนื่อง                                       | ก.ศ. 2503<br>นาเชิงพื้นที่และลดความเ<br>องถิ่นในการพัฒนา การพึง<br>มี<br>มาพ                                         | หลื่อมสำ<br>คนเองและการจัดการคนเองบ                        | แฐานปรัชญาเศรษฐกิจพอเพียง                                           |                                                                                                    |                                                                                                    |  |  |  |
| เ<br>แพลตฟอร์<br>โปรแกรเ<br>ประเดินริเริ่มสำคัญ<br>เป้างมาย<br>เป้<br>เป้<br>เป้<br>เป้<br>เป้างมาย<br>(ก<br>งบประมาณที่<br>ผมประมาณที่<br>ผณตัมฤทธิ์ที่สำคัญ<br>ผลเส้มฤทธิ์ที่สำคัญ | เผนงานหลัก<br>เผนงานย่อย<br>iu (Platform)<br>u (Program)<br>y (Flagship)<br>((Objective)<br>((Objective)<br>((Objective)<br>((Objective)<br>((Objective)<br>((Objective)<br>((Objective)<br>((Objective)<br>((Objective))<br>((Objective)<br>((Objective))<br>((Objective))<br>((Obj    | шилияสอบ                                                                                                    | รัดกรรมเพื่อการพัฒน<br>ามารถของรุมชนห้อ<br>คโครงการริจัย<br>โครงการต่อเนื่อง                                                                | นาเย็งพื้นที่และลดความเ<br>องอื่นในการพัฒนา การพึ่ง<br>มี<br>บาพ                                                     | หลือมสำ<br>ตนเองและการจัดการดนเองบ                         | มฐานปรัชญาเศรษฐกิจพอเพียง                                           |                                                                                                    |                                                                                                    |  |  |  |
| า<br>แพลดฟอร์<br>โปรแกร<br>เป้าะเด้นริเริ่มสำคัก<br>เป้าหมาย<br>เข<br>เข<br>(ก<br>งบประมาณที่<br>ผดตัมฤทธิ์ที่ส<br>ผดสัมฤทธิ์ที่สำคัญ                                                | แผนงานย่อย<br>ม (Platform)<br>ม (Program)<br>มู (Flagship)<br>((Objective)<br>(กาษาไหย)<br>เกาษาลังกฤษ)<br>จำนวน<br>มาณเสนอชอ<br>ไล้รับจัดสรร<br>สำฉัญ (หลัก)                                                                                                    | ไม่อมุ<br>4. การริจัยและสร้างหรื<br>04.13 เพิ่มอีดความสา<br>(                                                                                                    | วัดกรรมเพื่อการพัฒน<br>ามารถของชุมชนหร้อ<br>คโตรงการวิจัย<br>โครงการต่อเนื่อง                                                               | นาเข็งพื้นที่และลดความเ<br>องถิ่นในการพัฒนา การพึ่ง<br>                                                              | หลื่อมสำ<br>ตนเองและการจัดการดนเองบ                        | มฐานปรัชญาเศรษฐกิจพอเพียง                                           |                                                                                                    |                                                                                                    |  |  |  |
| แพลดฟอร์<br>โปรแคร<br>ประเดินจิเริ่มสำคัก<br>เป้าหมาย<br>เข<br>(ก<br>งบประม<br>งบประม<br>ผลอัมกุทธ์ที่สำคัญ<br>ผลอัมกุทธ์ที่สำคัญ                                                    | ม (Platform)<br>ม (Program)<br>y (Flagship)<br>(Objective)<br>(กามาใหม)<br>ภามาลังกฤษ)<br>จำนวน<br>มาณเสนอขอ<br>ได้รับจัดสรร<br>สำฉัญ (หลัก)                                                                                                    | <ul> <li>4. การวิจัยและสร้างหวั</li> <li>04.13 เพิ่มชีดดวามสา</li> <li>(113 เพิ่มชีดดวามสา</li> <li>(113 เพิ่มชีดดวามสา</li> <li>(113 เพิ่มชีดดวามสา</li> <li>(113 เพิ่มชีดดวามสา</li> <li>(113 เพิ่มชีดดวามสา</li> <li>(113 เพิ่มชีดดวามสา</li> <li>(113 เพิ่มชีดดวามสา</li> <li>(113 เพิ่มชีดดวามสา</li> </ul>                                                                                                    | วัดกรรมเพื่อการพัฒน<br>ามารถของชุมชนห์อ<br>คโตรงการวิจัย<br>โครงการต่อเนื่อง                                                                | นาเข็งพื้นที่และลดดวามเ<br>องถิ่นในการพัฒนา การทั่ง<br>                                                              | หลือมสำ<br>ตนเองและการจัดการตนเองบ                         | นฐานปรัชญาเศรษฐกิจพอเพียง                                           |                                                                                                    |                                                                                                    |  |  |  |
| โปะแกร<br>ประเด็นจิเริ่มสำคัด<br>เป้าหมาย<br>เข<br>(ก<br>งบประมาณที<br>ผดสัมฤทธิ์ที่<br>ผดสัมฤทธิ์ที่สำคัญ                                                                           | น (Program)<br>y (Flagship)<br>(Objective)<br>(กามาใหย)<br>เามาลังกฤษ)<br>ร่านวน<br>มาณเสนอชอ<br>ได้รับจัดสรร<br>สำคัญ (หลัก)                                                                                                    | 04.13 เพิ่มมีดดวามสา                                                                                                    | ามารถของชุมชนเท้อ<br>คโครงการวิจัย<br>โครงการต่อเนื่อง                                                                                      | องถิ่นในการพัฒนา การพึ่ง<br>                                                                                         | ดนเองและการจัดการดนเองบ                                    | นฐานปรัชญาเศรษฐกิจพอเพียง                                           |                                                                                                    |                                                                                                    |  |  |  |
| บระเทษรางมิส พท<br>เป้าหมาย<br>ัย<br>งบประมาณที<br>ผดสัมฤทธิ์ที่<br>ผดสัมฤทธิ์ที่สำคัญ                                                                                               | มู (raganap)<br>((Objective)<br>(กามาไหย)<br>เามาลังกฤษ)<br>จำนวน<br>มาณเสนอชอ<br>ไล่รับจัดสรร<br>สำฉัญ (หลัก)                                                                                                    | 04.13 เพิ่มชีดความสา                                                                                                    | ามารถของชุมชนหโอ<br>คโตรงการวิจัย<br>โครงการต่อเนื่อง                                                                                       | องถิ่นในการพัฒนา การฟัง<br>                                                                                          | ตนเองและการจัดการตนเองบ                                    | มฐานปรัชญาเศรษฐกิจพอเพียง                                           |                                                                                                    |                                                                                                    |  |  |  |
| ับ<br>ับ<br>งบประมาณที<br>ผลลัมฤทธิ์ที่<br>ผลลัมฤทธิ์ที่สำคัญ                                                                                                    | (กาษาไหย)<br>(ภาษาถึงกฤษ)<br>จำนวน<br>มาณเสนอขอ<br>ได้รับจัดสรร<br>สำคัญ (หลัก)                                                                                                    | <ul> <li>โครงการวิจัย วยุด</li> <li>โครงการวิจัย วยุด</li> <li>โครงการใหม่ โ</li> <li>2</li> <li>KPa 13 1 - ภิณฑ์กระทะ</li> </ul>                                                                                                    | ลโครงการวิจัย<br>โครงการต่อเนื่อง<br>♥<br>11123                                                                                             | ם<br>בייני בייני<br>עונע                                                                                             |                                                            |                                                                     |                                                                                                    |                                                                                                    |  |  |  |
| <br>งบประม<br>งบประมาณที<br>ผดสัมฤทธิ์ที่<br>ผดสัมฤทธิ์ที่สำคัญ                                                                                                    | (ภาษาไทย)<br>เาษาอังกฤษ)<br>จำนวน<br>มาณเสนอชอ<br>ได้รับจัดสรร<br>สำคัญ (หลัก)                                                                                                    | <ul> <li>โครงการวิจัย (จุด</li> <li>โครงการวิจัย (จุด</li> <li>โครงการใหม่ (โ</li> <li>2</li> <li>KB4 13 1 (กิดบริตรรรรรรรรรรรรรรรรรรรรรรรรรรรรรรรรรร</li></ul>                                                                                                    | ลโครงการวิจัย<br>โครงการต่อเนื่อง<br>V                                                                                                    | ם<br>שונים<br>ווינע                                                                                                  |                                                            |                                                                     |                                                                                                    |                                                                                                    |  |  |  |
| ุ(ก<br>งบประม<br>งบประมาณที่<br>ผลสัมฤทธิ์ที่<br>ผลสัมฤทธิ์ที่สำคัญ                                                                                                    | (ภาษาไทย)<br>มานาอังกฤษ)<br>มาณเสนอขอ<br>ได้รับจัดสรร<br>สำคัญ (หลัก)                                                                                                    | <ul> <li>โครงการวิจัย () บุต</li> <li>โครงการใหม่ () โ</li> <li>2</li> <li>KB4 13 1 - กิละโดะการการการการการการการการการการการการการก</li></ul>                                                                                                    | ตโตรงการวิจัย<br>โครงการต่อเนื่อง<br>♥<br>11123                                                                                             | บี                                                                                                    |                                                            |                                                                     |                                                                                                    |                                                                                                    |  |  |  |
| (ก<br>งบประม<br>งบประมาณที่<br>ผลสัมฤทธ์ที่<br>ผลสัมฤทธิ์ที่สำคัญ                                                                                                    | จำนวน<br>จำนวน<br>มาณเสนอขอ<br>ได้รับจัดสรร<br>สำคัญ (หลัก)                                                                                                    |                                                                                                    | ตโครงการวิจัย<br>โครงการต่อเนื่อง<br>♥<br>■<br>11123                                                                                        | บี<br>บาท                                                                                                    |                                                            |                                                                     |                                                                                                    |                                                                                                    |  |  |  |
| งบประม<br>งบประมาณที่<br>ผลสัมฤทธิ์ที่สำคัญ<br>ผลสัมฤทธิ์ที่สำคัญ                                                                                                    | จำนวน<br>มาณเสนอขอ<br>ได้รับจัดสรร<br>สำคัญ (หลัก)                                                                                                    | เหรงการวิจย ปฐต     โครงการใหม่ โ                                                                                                    | ก เพรงา เรวจย<br>โครงการต่อเนื่อง<br>ข<br>11123                                                                                             | ปี<br>บาท                                                                                                    |                                                            |                                                                     |                                                                                                    |                                                                                                    |  |  |  |
| งบประม<br>งบประมาณที่<br>ผลสัมฤทธิ์ที่ส<br>ผลสัมฤทธิ์ที่สำคัญ                                                                                                    | จำนวน<br>มาณเสนอขอ<br>ได้รับจัดสรร<br>สำคัญ (หลัก)                                                                                                    | โครงการใหม่     2     [     [     [     [     [     [     [     [     [     [     [     [     [     [     [     [     [     [     [     [     [     [     [     [     [     [     [     [     [     [     [     [     [     [     [     [     [     [     [     [     [     [     [     [     [     [     [     [     [     [     [     [     [     [     [     [     [     [     [     [     [     [     [     [     [     [     [     [     [     [     [     [     [     [     [     [     [     [     [     [     [     [     [     [     [     [     [     [     [     [     [     [     [     [     [     [     [     [     [     [     [     [     [     [     [     [     [     [     [     [     [     [     [     [     [     [     [     [     [     [     [     [     [     [     [     [     [     [     [     [     [     [     [     [     [     [     [     [     [     [     [     [     [     [     [     [     [     [     [     [     [     [     [     [     [     [     [     [     [     [     [     [     [     [     [     [     [     [     [     [     [     [     [     [     [     [     [     [     [     [     [     [     [     [     [     [     [     [     [     [     [     [     [     [     [     [     [     [     [     [     [     [     [     [     [     [     [     [     [     [     [     [     [     [     [     [     [     [     [     [     [     [     [     [     [     [     [     [     [     [     [     [     [     [     [     [     [     [     [     [     [     [     [     [     [     [     [     [     [     [     [     [     [     [     [     [     [     [     [     [     [     [     [     [     [     [     [     [     [     [     [     [     [     [     [     [     [     [     [     [     [     [     [     [     [     [     [     [     [     [     [     [     [     [     [     [     [     [     [     [     [     [     [     [     [     [     [     [     [     [     [     [     [     [     [     [     [     [     [     [     [     [     [     [     [     [     [     [     [     [     [     [     [     [     [     [     [                                                                                                    | โครงการต่อเนื่อง                                                                                                    | ปี<br>บาท                                                                                                    |                                                            |                                                                     |                                                                                                    |                                                                                                    |  |  |  |
| งบประม<br>งบประมาณที่<br>ผถสัมฤทธิ์ที่ส<br>ผถสัมฤทธิ์ที่สำคัญ                                                                                                    | จำนวน<br>มาณเสนอขอ<br>ได้รับจัดสรร<br>สำคัญ (หลัก)                                                                                                    | โครงการใหม่     โ                                                                                                    | โครงการต่อเนื่อง                                                                                                    | ปี<br>บาท                                                                                                    |                                                            |                                                                     |                                                                                                    |                                                                                                    |  |  |  |
| งบประม<br>งบประมาณที่<br>ผลส้มฤทธิ์ที่สำคัญ                                                                                                    | จำนวน<br>มาณเสนอขอ<br>ได้รับจัดสรร<br>สำคัญ (หลัก)                                                                                                    | 2<br>KR4 13.1 : Anutaerrus                                                                                                    | 11123                                                                                                    | ע<br>ארע                                                                                                    |                                                            |                                                                     |                                                                                                    |                                                                                                    |  |  |  |
| งบประม<br>งบประมาณที่<br>ผลส้มฤทธิ์ที่ส<br>ผลส้มฤทธิ์ที่สำคัญ                                                                                                    | มาณเสนอขอ<br>ได้รับจัดสรร<br>สำคัญ (หลัก)                                                                                                    | KE4 13 1 1801/000000                                                                                                    | 11123                                                                                                    | 1111                                                                                                    | אוע                                                        |                                                                     |                                                                                                    |                                                                                                    |  |  |  |
| งบประมาณที่<br>ผลสัมฤทธิ์ที่ส<br>ผลสัมฤทธิ์ที่สำคัญ                                                                                                    | ป้ด้รับจัดสรร<br>สำคัญ (หลัก)                                                                                                    | KR4 13 1 (Boutoeccur                                                                                                    | 11123                                                                                                    | 11123                                                                                                    |                                                            |                                                                     |                                                                                                    |                                                                                                    |  |  |  |
| ผลสัมฤทธิ์ที่เ<br>ผลสัมฤทธิ์ที่สำคัญ                                                                                                    | สำดัญ (หลัก)                                                                                                    | 11123<br>KDA 12 1. δοντδοσενίμαται (Δουροντήτεντ) (Πλάμπημα (Βαν 1.00) τιτορεία<br>Κ                                                                                                    |                                                                                                    |                                                                                                    |                                                            |                                                                     |                                                                                                    |                                                                                                    |  |  |  |
| ผลสมฤทธิทิสำคัญ                                                                                                    |                                                                                                    | KH4.13.1 เกิดบาลกรรมปูมชน เพลอกรรดบราชาล (ทกมนูมชน 108 1,000 นาลกรรม<br>                                                                                                    |                                                                                                    |                                                                                                    |                                                            |                                                                     |                                                                                                    |                                                                                                    |  |  |  |
|                                                                                                    | (รอง) (ถ่ามี)                                                                                                    | = 1มระบุ                                                                                                    |                                                                                                    |                                                                                                    |                                                            |                                                                     |                                                                                                    |                                                                                                    |  |  |  |
|                                                                                                    |                                                                                                    |                                                                                                    |                                                                                                    |                                                                                                    |                                                            |                                                                     |                                                                                                    |                                                                                                    |  |  |  |
|                                                                                                    | *ภาษาไทย                                                                                                    |                                                                                                    | - 10 C                                                                                                    |                                                                                                    | the production of the                                      |                                                                     |                                                                                                    |                                                                                                    |  |  |  |
| *                                                                                                    | กาษาอังกฤษ                                                                                                    |                                                                                                    | and the second second                                                                                                    |                                                                                                    | i i secolating a                                           |                                                                     |                                                                                                    |                                                                                                    |  |  |  |
|                                                                                                    |                                                                                                    |                                                                                                    |                                                                                                    |                                                                                                    |                                                            |                                                                     |                                                                                                    |                                                                                                    |  |  |  |
| *สาขาการวิจัย                                                                                                    | มหลัก OECD                                                                                                    | วิทยาศาสตร์การแพทย์แล                                                                                                    | ละสุขภาพ                                                                                                    |                                                                                                    |                                                            |                                                                     |                                                                                                    |                                                                                                    |  |  |  |
| *สาขาการวิจัย                                                                                                    | แข่อย OECD                                                                                                    | เทคโนโลยีชีวภาพทางด้า                                                                                                    | านการแพทย์                                                                                                    |                                                                                                    |                                                            |                                                                     |                                                                                                    |                                                                                                    |  |  |  |
| จัย                                                                                                    |                                                                                                    |                                                                                                    |                                                                                                    |                                                                                                    |                                                            |                                                                     |                                                                                                    |                                                                                                    |  |  |  |
|                                                                                                    |                                                                                                    |                                                                                                    |                                                                                                    |                                                                                                    |                                                            |                                                                     |                                                                                                    |                                                                                                    |  |  |  |
|                                                                                                    |                                                                                                    |                                                                                                    |                                                                                                    |                                                                                                    |                                                            |                                                                     |                                                                                                    | (WITHURS 240                                                                                                    |  |  |  |
|                                                                                                    |                                                                                                    |                                                                                                    | ชื่อ - สกุล                                                                                                    |                                                                                                    |                                                            | ตำแหน่งไ                                                            | นโครงการ                                                                                                    | สัดส่วนการมีส่วนร่วม                                                                                                    |  |  |  |
|                                                                                                    |                                                                                                    |                                                                                                    |                                                                                                    |                                                                                                    |                                                            | หัวหน้าโครงการ                                                      |                                                                                                    | 50.00                                                                                                    |  |  |  |
|                                                                                                    |                                                                                                    |                                                                                                    |                                                                                                    |                                                                                                    |                                                            |                                                                     |                                                                                                    |                                                                                                    |  |  |  |
|                                                                                                    |                                                                                                    |                                                                                                    |                                                                                                    |                                                                                                    |                                                            | ผู้ร่วมวิฉัย                                                        |                                                                                                    | 30.00                                                                                                    |  |  |  |
|                                                                                                    |                                                                                                    |                                                                                                    |                                                                                                    |                                                                                                    |                                                            | 19338340                                                            |                                                                                                    | 30.00                                                                                                    |  |  |  |
| in the second                                                                                                    | 100                                                                                                    |                                                                                                    |                                                                                                    |                                                                                                    |                                                            |                                                                     |                                                                                                    |                                                                                                    |  |  |  |
| 1.000                                                                                                    | in the second                                                                                                    | and the second second                                                                                                    | 1000                                                                                                    |                                                                                                    |                                                            | ผู้ร่วมวิจัย                                                        |                                                                                                    | 10.00                                                                                                    |  |  |  |
| 10000                                                                                                    | -                                                                                                    |                                                                                                    |                                                                                                    |                                                                                                    |                                                            |                                                                     |                                                                                                    |                                                                                                    |  |  |  |
|                                                                                                    |                                                                                                    |                                                                                                    |                                                                                                    |                                                                                                    |                                                            | ผู้ร่วมวิจัย                                                        |                                                                                                    | 10.00                                                                                                    |  |  |  |
| Ť                                                                                                    | "สาขาการวิจั                                                                                                    | "สาขาการริจัยย่อย OECD                                                                                                    | "สามาการวิจัยม่อย OECD แตรโปไลยีรังการการส                                                                                                  | "สามาการวิจัยย่อย OECD เมตาในไดยีชีวภาพการอำนการองพร<br>ชื่อ - สกุล                                                  | "สาราการวิจัยม่อย OECD<br>ชื่อ - สกุด                      | "สามาการริจัยม่อย OECD แหลโนโลยีวีอากาการดำนการแทหย์<br>ชื่อ - สกุด | เขาะราการริจัยม่อย OECD บทะในโอยีรังกางการสำนการแทงเช่<br>มีล - สฤด ร่านแหน่งไป<br>หัวหน่าโครงการ<br>เริ่มมาริดี<br>เริ่มมาริดี<br>เริ่มมาริการา<br>เริ่มมารา<br>เริ่มมารา<br>เริ่มมารา<br>เริ่มมารา<br>เริ่มมารา<br>เริ่มมารา<br>เริ่มมารา<br>เริ่มมารา<br>เริ่มมารา<br>เริ่มมารา<br>เริ่มมารา<br>เริ่มมารา<br>เริ่มมารา<br>เริ่มมารา<br>เริ่มมารา<br>เริ่มารา<br>เริ่ม<br>เริ่มมารา<br>เริ่ม<br>เริ่ม<br>เริ่มมารา<br>เริ่ม<br>เริ่ม<br>เริ่ม<br>เริ่ม | เมตรับรับสาขารดำบนกระพบต่           ชื่อ - สฤด         สามมาเจ้าไปโครงการ           ชื่อ - สฤด         สามมาเจ้าไปโครงการ           มีอ - สฤด         มักมาร์โอรงการ           มีอ - สฤด         มักมาร์โอรงการ           มีอ - สฤด         มักมาร์โอรงการ           มีอ - สฤด         มักมาร์โอรงการ           มีอ - สฤด         มักมาร์โอรงการ           มีอ - สฤด         มักมาร์โอรงการ           มีอ - สฤด         มักมาร์โอรงการ           มีอ - สฤด         มักมาร์โอรงการ           มีอ - สฤด         มักมาร์โอรงการ           มีอ - สฤด         มักมาร์โอรงการ           มีอ - สฤด         มักมาร์โอรงการ           มีอ - สฤด         มักมาร์โอรงการ           มีอ - สิด         มักมาร์โอรงการ           มีอ - สิด         มักมาร์โอรงการ           มีอ - สิด         มักมาร์โอรงการ           มีอ - สิด         มักมาร์โอรงการ           มีอ - สิด         มักมาร์โอรงการ           มีอ - สิด         มักมาร์โอรงการ           มีอ - สิด         มีอ - สิด           มีอ - สิด         มีอ - สิด           มีอ - สิด         มีอ - สิด           มีอ - สิด         มีอ - สิด           มีอ - สิด         มีอ - สิด |  |  |  |

รูปที่ 7 ข้อมูลทั่วไป

6

### 2) ข้อมูลโครงการ

ประกอบด้วยหัวข้อดังนี้

- บทสรุปผู้บริหาร
- หลักการและเหตุผล
- วัตถุประสงค์
- กรอบการวิจัย
- วิธีดำเนินการวิจัย
- แนวคิดทฤษฎี และสมมติฐานงานวิจัย

เมื่อระบุข้อมูลครบถ้วนแล้วคลิก บันทึก

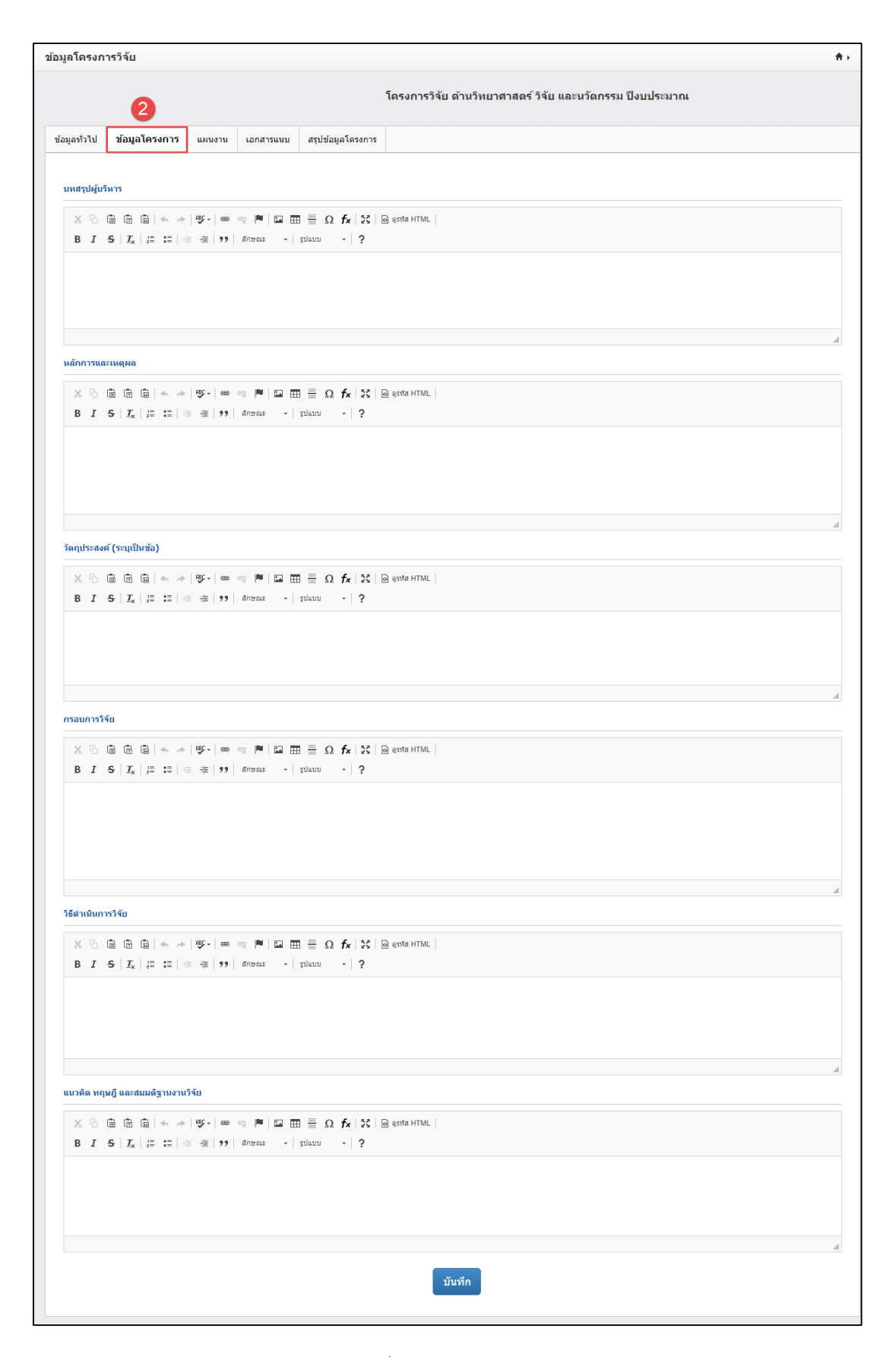

รูปที่ 8 ข้อมูลโครงการ

#### 3) แผนงาน

ประกอบด้วยหัวข้อดังนี้

- วิธีการดำเนินงานวิจัยและแผนงานดำเนินงานวิจัย
- สถานที่ทำวิจัย
- งบประมาณของโครงการ
- รายละเอียดการจัดซื้อครุภัณฑ์
- มาตรฐานการวิจัย
- หน่วยงานร่วมดำเนินการ/ภาคเอกชนหรือชุมชนที่ร่วมลงทุนหรือดำเนินการ
- ระดับความพร้อมทางเทคโนโลยี (Technology Rediness Level : TRL)
- ระดับความพร้อมทางสังคม (Societal Readliness Level : SRL)
- ผลผลิต ผลลัพธ์ และผลกระทบจากงานวิจัยที่สอดคล้องกับ OKR (Output/Outcome/Impact)
- แนวทางการขับเคลื่อนผลงานวิจัยและวัตกรรมไปสู่ผลลัพธ์และผลกระทบ
- การประเมินตนเองระดับโครงการวิจัย (Self-assessment)
- ประสบการณ์บริหารงานของหัวหน้าโครงการ ในการบริหารโครงการย้อนหลังไม่เกิน 5 ปี เมื่อระบุข้อมูลครบถ้วนแล้วคลิก บันทึก

รูปที่ 9 แผนงาน

| ล เครงการวจบ                                                                                                    |                                                                                                    |                                                                                                    |                                                                                                    |                                                                                                    |
|----------------------------------------------------------------------------------------------------|----------------------------------------------------------------------------------------------------|----------------------------------------------------------------------------------------------------|----------------------------------------------------------------------------------------------------|----------------------------------------------------------------------------------------------------|
|                                                                                                    |                                                                                                    |                                                                                                    |                                                                                                    |                                                                                                    |
|                                                                                                    | 3                                                                                                    |                                                                                                    | โครงการวิจัย ด้านวิทยาศาสตร์ วิจัย และนวัดกรรม ปีงบประมาณ                                                                                                    |                                                                                                    |
| มูลทั่วไป ข้อมูลโ                                                                                                    | ตรงการ แผนงาน                                                                                                    | เอกสารแนบ                                                                                                    | สรุปข้อมูลโครงการ                                                                                                    |                                                                                                    |
|                                                                                                    |                                                                                                    |                                                                                                    |                                                                                                    |                                                                                                    |
|                                                                                                    | และแผนงานต่าเนินงาน                                                                                                    | วิจัย                                                                                                    |                                                                                                    |                                                                                                    |
| 🖒 แผนการดำเนิน<br>จัด                                                                                                    | เงานวิจัย<br>การ                                                                                                    |                                                                                                    | กิษกรรม 1 2 3 4 5 6 7 8 9 10 1                                                                                                    | เพิ่มแผนการสำเน็นงานวิจอ<br>11 12                                                                                                    |
|                                                                                                    |                                                                                                    |                                                                                                    | ไม่มีสัญล                                                                                                    |                                                                                                    |
| สถานที่ทำวิจัย                                                                                                    |                                                                                                    |                                                                                                    |                                                                                                    |                                                                                                    |
| 🕲 สถานที่ทำวิจัย                                                                                                    |                                                                                                    |                                                                                                    |                                                                                                    | เพิ่มสถานที่ทำวิจัย                                                                                                    |
| จัดการ                                                                                                    | ประเภท                                                                                                    |                                                                                                    | ชื่อประเทศ/จังหรืด ชื่อสถานที่<br>- ใบ่มีชีวอนุล -                                                                                                    |                                                                                                    |
|                                                                                                    |                                                                                                    |                                                                                                    |                                                                                                    |                                                                                                    |
| /บประมาณของโครง                                                                                                    | การ                                                                                                    |                                                                                                    |                                                                                                    |                                                                                                    |
| 🛱 งบประมาณรวม                                                                                                    | เตลอดโครงการ                                                                                                    |                                                                                                    | - ใบมีข้อมูลงบประมาณ -                                                                                                    | องประมาณรวมคลอดโครงการ                                                                                                    |
|                                                                                                    |                                                                                                    |                                                                                                    |                                                                                                    |                                                                                                    |
| 🛱 รายละเอียดกาะ<br>จัดการ                                                                                                    | รจัดซื้อครุภัณฑ์                                                                                                    |                                                                                                    | ช้อมูลดรูกัณฑ์                                                                                                    | มรายคมเลียดการจัดชีลคมภัณฑ์                                                                                                    |
|                                                                                                    |                                                                                                    |                                                                                                    | - ในมีวัสอมูลการจัดชื่อครูกัณวก์ -                                                                                                    |                                                                                                    |
| มาตราฐานการวิจัย                                                                                                    |                                                                                                    |                                                                                                    |                                                                                                    |                                                                                                    |
| 🗌 มีการไข่สัตว์ทดลอ                                                                                                    | a                                                                                                    |                                                                                                    |                                                                                                    |                                                                                                    |
| มีการวิจัยในมนุษย์<br>มีการวิจัยที่เกี่ยวขัง                                                                                                    | องกับความปลอดภัยทาง                                                                                                    | ขีวภาพ                                                                                                    |                                                                                                    |                                                                                                    |
| 🗌 มีการใช้ห้องปฏิบัติ                                                                                                    | การที่เกี่ยวกับสารเคมี 🧲                                                                                                    |                                                                                                    |                                                                                                    |                                                                                                    |
| เน่วยงานร่วมดำเนินเ                                                                                                    | การ/ภาคเอกชนหรือชุม                                                                                                    | เช่นที่ร่วมลงทุนหรือ                                                                                                    |                                                                                                    | -                                                                                                    |
| พน่วยงานร่วมต่<br>จัดการ                                                                                                    | ถ่าเนินการ/ภาคเอกชนห<br>ชื่อหน่วยงา                                                                                                    | เรือชุมชนที่ร่วมลงา<br>น/บริษัท                                                                                                    | ทุนหรือคำเนินการ<br>ปี แนวหางร่วมดำเนินการ การร่วมดงหุนในรูปแบบตัวเงิน (in-cash) การร่วมดงหุนในรูป                                                                                                    | ເຈັນໜ່ວຍການວ່ນສຳເນັນທານ<br>ໃແນນເລີ່ນ (in-kind)                                                                                                    |
|                                                                                                    |                                                                                                    |                                                                                                    | - ไม่มีสัสบุด -                                                                                                    |                                                                                                    |
| สะดับความพร้อมทาง                                                                                                    | เทคโนโลยี (Technolog                                                                                                    | gy Readiness Lev                                                                                                    | vel: TRL)                                                                                                    |                                                                                                    |
|                                                                                                    | TRL o                                                                                                    | น ปัจจุบัน ระดับ                                                                                                    | 1. Basic principles observed and reported                                                                                                    |                                                                                                    |
|                                                                                                    |                                                                                                    | รายละเอียด                                                                                                    |                                                                                                    |                                                                                                    |
|                                                                                                    | TRL เมื่องานวิจ                                                                                                    | iยเสร็จสิ้นระดับ<br>รายอะเอียด                                                                                                    | 1. Basic principles observed and reported                                                                                                    |                                                                                                    |
| ระดับความพร้อมหาง                                                                                                    | สังคม (Societal Readi                                                                                                    | iness Level: SRL)                                                                                                    |                                                                                                    |                                                                                                    |
|                                                                                                    |                                                                                                    |                                                                                                    |                                                                                                    |                                                                                                    |
|                                                                                                    | SRL o                                                                                                    | แ ปัจจุบัน ระดับ                                                                                                    | 1. identifying problem and identifying societal readmess                                                                                                    |                                                                                                    |
|                                                                                                    | SRL n                                                                                                    | แ ปัจจุบัน ระดับ<br>รายละเอียด                                                                                                    | 1. Identifying problem and identifying accetal readmess                                                                                                    |                                                                                                    |
|                                                                                                    | SRL ก<br>SRL เมื่องานวิจ                                                                                                    | แ ปัจจุบัน ระดับ<br>รายละเอียด<br>มัยเสร็จสิ้นระดับ<br>รายอาเรียด                                                                                                    | 1. Identifying problem and identifying societal readiness     1. Identifying problem and identifying societal readiness                                                                                                    |                                                                                                    |
| ะองอิด ผออัพธ์ และ                                                                                                    | SRL เมื่องานวิจั<br>มหารระชบรากงานวิจัยท์                                                                                                    | น ปัจจุบัน ระดับ<br>รายละเอียด<br>เยเสริจสิ้นระดับ<br>รายละเอียด<br>ไสอดคล้องกับ OKR                                                                                                    | 1. identifying problem and identifying societal readiress      1. identifying problem and identifying societal readiress      (Output/Outcome/Impact)                                                                                                    | 3                                                                                                    |
| เอมอิต มออัทธ์ และ<br>ปี มอมอิต (มออั                                                                                                    | SRL ถ<br>SRL เมื่องานวิจั<br>ผดกระทบจากงานวิจัยภ่                                                                                                    | แ ปัจจุบัน ระดับ<br>รายละเอียด<br>โยเสร็จสิ้นระดับ<br>รายละเอียด<br>ใสอดดล้องกับ OKR                                                                                                    | 1. identifying problem and identifying societal readiress     1. identifying problem and identifying societal readiress     1. identifying problem and identifying societal readiress     R (Output/Outcome/Impact)     Kounto                                                                                                    | ง<br>เล (เกลสัมเซตร์วิทีสาษัญ (หรัก))                                                                                                    |
| งอมอิต มออัทธ์ และ<br>ปี ผลผลิต (ผลสั่ว<br>จัดการ                                                                                                    | SRL ณีองานวิจั<br>BRL เมืองานวิจั<br>ผลกระทบจากงานวิจัสท์<br>ผลุทธิ์ที่สำคัญ (หลัก))<br>KR                                                                                                    | แ ปัจจุบัน ระดับ<br>รายดะเอียด<br>โยเสร็จสิ้นระดับ<br>รายดะเอียด<br>ใช่สอดต่องกับ OKB                                                                                                    | 1. skentlying problem and identifying societal readiress       1. skentlying problem and identifying societal readiress       1. skentlying problem and identifying societal readiress       R. (Dutput/Outcome/Impact)                                                                                                    | ร                                                                                                    |
| งอมอิต มออัทธ์ แอะ<br>ชิ มอมอิต (มออัง<br>ชิดการ                                                                                                    | SRL เมื่องานวิจ<br>SRL เมื่องานวิจ<br>ผลกระหมจากงานวิจัยภ่<br>ผลุทธิ์ที่สำคัญ (หลัก))<br>KR                                                                                                    | น ปัจจุบัน ระดับ<br>รายละเอียด<br>โยเสร็จสิ้นระดับ<br>รายละเอียด<br>ใสอดดล้องกับ OKR                                                                                                    | 1. skentlying problem and identifying societal readiress       1. skentlying problem and identifying societal readiress       1. skentlying problem and identifying societal readiress       R (Datpat/Outcome/Impact)                                                                                                    | สะ (เมลส์แกรร์ที่สำคัญ (หลัก))                                                                                                    |
| งอมอิต มออัทธ์ แอก<br>♥ ผอผอิต (ผออั<br>จัดการ<br>♥ ผออัทธ์<br>ชัดการ                                                                                                    | SRL เมืองานวิจ<br>SRL เมืองานวิจ<br>ผลกระหนราคงานวิจัยทั<br>ผลหรืรไส่าดัญ (หลัก))<br>KR                                                                                                    | น ปัจจุบัน ระดับ<br>รายละเอียด<br>ใยเสร็จสั้นระดับ<br>รายละเอียด<br>ใส่อดดต่องกับ OKR                                                                                                    | 1. dentifying problem and identifying societal readmess       1. identifying problem and identifying societal readmess       1. identifying problem and identifying societal readmess       1. identifying problem and identifying societal readmess       R (Output/Outcome/Impact)                                                                                                    | a (salamédd dy (sdo)))                                                                                                    |
| งอมอิต มออัทธ์ แอะ<br>♥ ผลแล้ต (มออัง<br>จัดการ<br>♥ ผลอัทธ์<br>จัดการ                                                                                                    | SRL ก<br>SRL เมื่องานวิจั<br>เสอาธิที่สำคัญ (หลัก))<br>KR                                                                                                    | แ ปัจจุบัน ระดับ<br>รายละเอียล<br>เยเสร็จสิ้นระดับ<br>รายละเอียล<br>ไสอดคล้องกับ OKR<br>ไสอดคล้องกับ OKR<br>ไสอดคล้องกับ OKR<br>ปีปี                                                                                                    | 1. dentifying problem and identifying societal readiress       1. identifying problem and identifying societal readiress       1. identifying problem and identifying societal readiress       R (Output/Outcome/Impact)                                                                                                    | ्व<br>(स्वरेप्रस्पर्वितं इंद्र (स्वरंग))<br>(Samaber                                                                                                    |
| งอมอิต ผออีทธ์ และ<br>♥ ผอมอิต (ผออัง<br>จัดการ<br>♥ ผออัทธ์<br>จัดการ<br>♥ ผอกระบบ                                                                                                    | SRL เมืองามวิจ<br>SRL เมืองามวิจ<br>และชั่วที่สำคัญ (หลัก))<br>KR                                                                                                    | แ ปัจจุบัน ระดับ<br>รายละเอียด<br>เข้มสร้าสั้นระดับ<br>รายละเอียด<br>เสื่อสดต่องกับ OKP                                                                                                    |                                                                                                    | is (calued) of the calus of the calus of the                                                                                                    |
| งองต้อ หอลัทธ์ แอะ<br>ชิ เองเล็ต (หออั<br>จัดการ<br>ชิ แองัทร์<br>จัดการ<br>ปี แองการาบ<br>จัดการ                                                                                                    | SRL ก<br>SRL เมืองามวิจั<br>และชั่วไส่าคัญ (หลัก))<br>KR<br>KR                                                                                                    | ม ปัจจุบัน ระดับ<br>รายละเอียด<br>เขมตรีเจ็มระดับ<br>รายละเอียด<br>รายละเอียด<br>รายละ<br>รายละ<br>รายละ<br>รายละ<br>รายละ<br>รายละ<br>รายละ<br>รายละ<br>รายละ<br>ราย<br>รายละ<br>ราย<br>รายละ<br>รายละ<br>รายละ<br>ราย<br>รายละ<br>รายละ<br>รายละ<br>ราย<br>ราย<br>ราย<br>ราย<br>ราย<br>ราย<br>ราย<br>ราย<br>ราย<br>ราย                                                                                                    |                                                                                                    | is (colocation for stag (valv.))<br>viscanted                                                                                                    |
| และเลือ หลอังชรี และ<br>ชิ และแล้ด (และไม้<br>จัดการ<br>ชิ และกับชรี<br>ชิ และการบ<br>จัดการ                                                                                                    | SRL ก<br>SRL เมืองานใจ้<br>สถุทธิ์รี่สำคัญ (หลัก))<br>KR<br>KR                                                                                                    | ม ปัจจุบัน ระดับ<br>รายละเอียด<br>เมินตรัจสิ้มระดับ<br>รายละเอียด<br>โสลอดต้องกับ OKP                                                                                                    | 1. Scrittying problem and identifying socied readiness      1. Scrittying problem and identifying socied readiness      1. Scrittying problem and identifying socied readiness      1. Scrittying problem and dentifying socied readiness      1. Scrittying problem and socied readiness      1. Scrittying problem and dentifying socied readiness      1. Scrittying problem and socied readiness      1. Scrittying problem and socied readiness      1. Scrittying and socied readiness      1. Scrittying and socied readiness      1. Scrittying and socied readiness      1. Scrittying and socied readiness      1. Scrittying and socied readiness      1. Scrittying and socied readiness      1. Scrittying and socied readiness      1. Scrittying and so                                                          | a (cadurefrid size (valr))<br>standarefrid size<br>standaref                                                                                                    |
| รอมสือ หลดีทร์ และ<br>ชิ และเล็ต (หลดัม<br>ชิ และการ<br>ชิ และการ<br>ชิ และการ<br>ชิ และการ<br>ชิ และการ<br>ชิ และการ                                                                                                    | SRL ก<br>SRL เมืองามวิจั<br>มณฑรีกล่านจ้านบริจัยม่<br>แลทซ์ก็ส่าคัญ (หลัก))<br>KR<br>KR<br>KR                                                                                                    | ม ปัจจุบัน ระดับ<br>รายอะเอียด<br>ในเคริงสิ้มระดับ<br>รายอะเอียด<br>รายอะเอียด<br>รายอะเอียด<br>รายอะเอียด<br>รายอะเอียด<br>รายอะเอียด<br>รายอะเอียด<br>รายอะเอียด<br>รายอะเอียด                                                                                                    |                                                                                                    | a (cudacesfel sig (cut))<br>(signarates<br>(signarates)                                                                                                    |
| สมเมือ หลดังเรี และ<br>อิ.และการ<br>อิ.และการ<br>อิ.และการ<br>อิ.และการาบ<br>จิ.ดการ<br>จิ.ดการ<br>จิ.ดการ                                                                                                    | รRL ก<br>รRL เมืองานวิจ<br>แลกรับสีงานวิจัยมั<br>แลกรับสี่งกัญ (หลัก))<br>KR<br>KR<br>KR                                                                                                    | ม ปัจจุบัน ระดับ<br>รายอะเอียด<br>ในเคริงสิ้มระดับ<br>รายอะเอียด<br>รายอะเอียด<br>รายอะเอออ                                                                                                    |                                                                                                    | ia (culturefold staj (culo))<br>classefold staj (culo))<br>classeford<br>classeford<br>staj (culturefold staj (cuo))                                                                                                    |
| ของสือ หอดัทธ์ และ<br>อิ แอแล็ต (เกลลั่ง<br>จัดการ<br>อิ แอกรายาบ<br>จัดการ<br>อิ แอกรายาบ<br>จัดการ                                                                                                    | ริRL เมืองามวิจ<br>ริRL เมืองามวิจ<br>สถุทธิ์ที่สำคัญ (หลัก))<br>ห<br>ห<br>ห<br>ห<br>ห<br>ห<br>ห<br>ห<br>ห<br>ห<br>ห<br>ห<br>ห<br>ห<br>ห                                                                                                    | ม ปัจจุบัน ระดับ<br>รายอะเมียด<br>โยเตร็จสิ้มระดับ<br>รายอะเมียด<br>โยเอกต้องกับ OKI                                                                                                    |                                                                                                    | รัณ (แลโลยาร์ได้ สัญ (เมิง))<br>(รัณแลโลราร์<br>(รัณแลโลราร์<br>สัม (แลโลราร์ได้ สัญ (เมา))                                                                                                    |
| หองต้อง หออังาร์ และ<br>© กอบเล็ต (หออัง<br>จัดการ<br>© กออังาร์<br>© กอบกับ<br>จัดการ<br>© กอบกับ<br>จัดการ<br>© กอบกับ<br>จัดการ<br>© กอบกับ<br>จัดการ<br>อังการ<br>อังการ<br>อางการ<br>อางการ<br>อางการ<br>อางการ<br>อางการ<br>อางการ<br>อางการ<br>อางการ<br>อางการ<br>อางการ<br>อางการ<br>อางการ<br>อางการ<br>อางาร<br>อางการ<br>อางการ<br>อางการ<br>อางาร<br>อางการ<br>อางาร<br>อางา | SRL ก<br>SRL เมืองามวิจั<br>สถาย็ที่สำคัญ (หลัก))<br>KR<br>KR<br>KR<br>KR                                                                                                    | ม ปัจจุบัน ระดับ<br>รายอะเอียด<br>โยเตริจสิ้นระดับ<br>โยเตริจสิ้นระดับ<br>รายอะเอียด<br>โยเอตก้องกับ OKI<br>เรายอะเอียด<br>ปี<br>ปี<br>จาก<br>ไปปุ่มหลักหรียดกา                                                                                                    |                                                                                                    | (1)<br>(1)<br>(1)<br>(1)<br>(1)<br>(1)<br>(1)<br>(1)<br>(1)<br>(1)                                                                                                    |
| หละหลัด หลดิทย์ และ<br>© กละเล็ต (หลดัง<br>จัดการ<br>© กลดัทร์<br>จัดการ<br>© กละเล็ต (หลดัง<br>จัดการ<br>© กละเล็ต (หลดัง<br>จัดการ<br>บาทางการขัมเคลื่อง<br>การเชื่อมโอะกับอ่า                                                                                                    | SRL ก<br>SRL เมืองามวิจั<br>สถุทธิ์ที่สำคัญ (หลัก))<br>KR<br>KR<br>KR<br>KR<br>เอาซ์ที่สำคัญ (วอง))                                                                                                    | ม ปัจจุบัน ระดับ<br>รายอะเอียด<br>โยเตริจส์มระดับ<br>รายอะเอียด<br>ได้ออกมัองกับ OKO<br>เรา<br>ปี<br>ปี<br>จากไปสุ่มหลังหรียด<br>รามไปสุ่มหลังหรียด                                                                                                    | 1. ประหรักรฐายสร้างสร้างสร้างสร้างสร้างสร้างสร้างสร้าง                                                                                                    | (สถางที่เรานร์สิน<br>(สถางที่สารัญ (สถา))<br>(สถางที่สารัญ (สถา))<br>สา (ออสาหาร์สินในสาราย<br>สา (ออสาหาร์สินในสาราย<br>สา (ออสาหาร์สินในสาราย<br>สา (ออสาหาร์สินในสาราย<br>สา                                                                                                    |
| และเมือง หละมีหาย์ และ<br>ปี กละเมือง (กละมั่ง<br>รัสการร<br>ปี กละมีหาร์<br>รัสการร<br>ปี กละกรร<br>ปี กละเมือง (กละมั่ง<br>รัสการร<br>ปี กละเมือง (กละมั่ง<br>รัสการร<br>ปี กละเมือง (กละมั่ง<br>รัสการร<br>ปี กละเมือง (กละมั่ง<br>รัสการร<br>ปี กละเมือง (กละมั่ง<br>รัสการร<br>ปี กละเมือง (กละมั่ง<br>รัสการร<br>ปี กละเมือง (กละมั่ง<br>รัสการร<br>ปี กละเมือง (กละมั่ง<br>รัสการร<br>ปี กละเมือง (กละมั่ง<br>รัสการร<br>ปี กละเมือง (กละมั่ง<br>รัสการร<br>ปี กละเมือง (กละมั่ง<br>รัสการร<br>ปี กละเมือง (กละมั่ง<br>รัสการร<br>รัสการร<br>ปี กละเมือง (กละมั่ง<br>รัสการร<br>ปี กละเมือง (กละมั่ง<br>รัสการร<br>ปี กละเมือง (กละมี)<br>กละเมือง (กละมั่ง<br>รัสการร<br>ปี กละเมือง (กละมี)<br>กละเมือง (กละมี)<br>กละมี)<br>กละเมือง (กละมี)<br>กละมี)<br>กละเมือง (กละมี)<br>กละมี)<br>กละมี)                                                                                                    | ริคิL ณ<br>ริคิL เมื่องานวิจั<br>แตกรักล่างคุญ (หลัก))<br>หต<br>หต<br>หต<br>หต<br>หต<br>หต<br>หต<br>มะคงามวิจัยแตกร์เอาราญโร                                                                                                    | ม ปัจจุบัน ระดับ<br>รายอะเอียด<br>ใยเสร้าสิ้มระดับ<br>รายอะเอียด<br>ไดยสาร์แหร่ง<br>รายอะเอียด<br>ไดยสาร์แหร่ง<br>เรื่อง<br>ได้มายได้เหลือ<br>และอรู้ได้ป่าการรู้                                                                                                    | 1. Sentifying problem and identifying socied readiness     1. Sentifying problem and identifying socied readiness     1. Sentifying problem and identify                                                          | (สมเทรร์สารมาย<br>(สมเทรร์สารมาย<br>(สมเทรรร)<br>(สมเทรรร)<br>(สมาทร์สารมาย<br>(สมาทร์สารมาย<br>(สมาทร์สารมาย<br>(สมาทร์สารมาย<br>(สมาทร์สารมาย<br>(สมาทร์สารมาย)                                                                                                    |
| <ul> <li>พอสอีต ผลส์กร์ และ</li> <li>พอสส์ต (ผลสัง<br/>รัดการ</li> <li>ผลสำรร์</li> <li>พอสาร์</li> <li>พอสาร์</li> <li>พอสาร์</li> <li>พอสาร์</li> <li>พอสาร์</li> <li>พอสาร์</li> <li>พอสาร์</li> <li>พาร์อนโอสส์นอร์</li> <li>พาร์อนโอสส์นอร์</li> </ul>                                                                                                    | ริคิL ณ<br>ริคิL เมื่องามวิจั<br>แตกรับเรางานจากงามจังกว่<br>เตกรับที่สำคัญ (หลัก))<br>หต<br>หต<br>หต<br>หต<br>หต<br>มหลงามวิจักระกามจังกว่า<br>หต                                                                                                    | ม ปัจจุบัน ระดับ<br>รายอะเอียด<br>โยมส์จิสัมรรณ์น<br>รายอะเอียด<br>รายอะเอียด<br>รายอะเอียด<br>รายอะเอียด<br>รายอะเอียด<br>รายอะเอียด<br>มี<br>ปี<br>จารกัป giundiversion<br>สายาวัยาก็ประกรรร                                                                                                    |                                                                                                    | ง         ง           ง         ง                                                                                                    |
| <ul> <li>พอสอิต หอสัทร์ นอะ</li> <li>พอสมัด (หอสัทร์</li> <li>จัดการ</li> <li>พอสมาธ์ (หอสัมาร์</li> <li>จัดการ</li> <li>พอการ</li> <li>พอสมาธ์ (หอสัมาร์</li> <li>พาราร์อนโอะห์ออร์</li> <li>พาราร์อนโอะห์ออร์</li> <li>พาราร์อนโอะห์ออร์</li> </ul>                                                                                                    | ริคิL ณ้องามวิจ<br>ริศิL เมืองามวิจ<br>และทร์ที่สำคัญ (หลัก))<br>หต<br>หต<br>หต<br>หต<br>หต<br>มหลงามวิจัสหลายโคร<br>หต                                                                                                    | ม ปัจจุบัน ระดับ<br>รายอะเอียด<br>โยมส์วิสัมรรณ์น<br>รายอะเอียด<br>รายอะเอียด<br>ราย<br>รายอะเอียด<br>รายอะเอียด<br>รายอะเอียด<br>ราย<br>รายราย<br>รายจะราย<br>รายอะเอียด<br>ราย<br>ราย<br>รายจะราย<br>ราย<br>รายราย<br>ราย<br>รายราย<br>ราย<br>ราย<br>ราย<br>รา                                                                                                    |                                                                                                    | (สินแสมชาติร์สีสามุ (เอา))<br>สิ (แสมชาติร์สีสามุ (เอา))<br>สิ (แสมชาติร์สีสามุ (เอา))<br>สิ (แสมชาติร์สีสามุ (เอา))<br>ร                                                                                                    |
|                                                                                                    | ริคิL ก<br>ริศิL เมืองามวิจั<br>และครั้งสำคัญ (หลัก))<br>หต<br>หต<br>หต<br>หต<br>หต<br>หต<br>มหลงามวิจัตและกัดจาก<br>หต                                                                                                    | ม ปัจจุบัน ระดับ<br>รายอะเมือง<br>โยมส์วิลัมระดับ<br>รายอะเมือง<br>รายอะเมือง<br>รายอะเมือง<br>รายอะเมือง<br>รายอะเมือง<br>มี<br>มี<br>มี<br>มามารายาร์ราร์<br>เอาาว้อะกรายคือ<br>เอาาว้อะกรา<br>เอารายคือ                                                                                                    | 1. dentifying publies and identifying social readress         1. dentifying publies and identifying social readress         1. identifying publies and identifying social readress         R (Output/Outcome/Impact)         Caracterization         Caracterization         R (Output/Outcome/Impact)         Caracterization         Caracterization <td><ul> <li>ระสาราร์นกับและการเรื่อมใส</li> <li>เริ่มสายหรือที่สามมู (เออา)</li> </ul></td>                                                                                                    | <ul> <li>ระสาราร์นกับและการเรื่อมใส</li> <li>เริ่มสายหรือที่สามมู (เออา)</li> </ul>                                                                                                    |
|                                                                                                    | ริคิL เพื่องามวิจั<br>ธิศิL เพื่องามวิจั<br>แตกรีถึเส้าคัญ (หลัก))<br>หต<br>หต<br>หต<br>หต<br>หต<br>มหางามวิจัติเป็นกู่เรียวมาญไป<br>หต<br>มหางามวิจัติเป็นกู่เรียวมาญไป                                                                                                    | ม ปัจจุบับ ระดับ<br>รายอะเมือ<br>เมเสร้าสัมารสัม<br>เมเสร้าสัมารสัม<br>เมเสราสัมคร<br>เมเราะ<br>เมเราะ<br>ปั<br>ปี<br>ปั<br>ป<br>มามาราชสาร์<br>เมาะารสาร์<br>เมาะารสาร์<br>เมาะารสาร์<br>เมาะระเราะ<br>เมาะระเราะ<br>เมาะระ<br>เมาะระ<br>เมาะ<br>เมาะระ<br>เมาะระ<br>เมาะ<br>เมาะระ<br>เมาะระ<br>เมาะระ<br>เมาะระ<br>เมาะ<br>เมาะระ<br>เมาะระ<br>เมา |                                                                                                    | (ประเทศได้รับริมาณา<br>(ประเทศได้รับริมาณา<br>(ประเทศได้รับริมานานา<br>(ประเทศได้))<br>(ประเทศได้))<br>(ประเทศได้))<br>( |
|                                                                                                    | ริคิL ณ์องามวิจั<br>ธิศิL เมืองามวิจั<br>เสณาริกษาเริ่มข่างสามาริจัยทั่ง<br>เสณาริที่สำคัญ (หลัก))<br>หิส<br>หลา<br>หลา<br>หลา<br>หลา<br>หลา<br>หลา<br>หลา<br>หลา<br>หลา<br>หลา                                                                                                    | ม ปัจจุบัน ระดับ<br>รายอะเมือง<br>โยมส์วิลัมารลับ<br>รายอะเมือง<br>รายอะเมือง<br>รายว่า<br>รายร่าง<br>รายร่าง<br>รายร่าง<br>รายอะเมือง<br>รายอะเมือง<br>รายอะเมือง<br>รายอะเมือง<br>รายอะเมือง<br>รายร่าง<br>รายร่าง<br>รายรายร่าง<br>รายราย<br>รายร่าง<br>รายราย<br>รายราย<br>รายราย<br>รายราย<br>รายร่าง<br>รายราย<br>รายราย<br>รายราย<br>รายราย<br>รายราย<br>ราย                                                                                                    |                                                                                                    | <ul> <li>(ร้องสายหรือร้างใน (ระการประการประกรทางประการประการประการประการประการประการประการประการประการประการประการประการประการประการประการประการประการประการประการประการประการประการประการประการประการประการประการประการประการประการประการประการประการป</li></ul>                                                                                                    |
|                                                                                                    | ริคิL ณ์องามวิจ<br>ริศิL เมืองามวิจ<br>และทร์ที่สำคัญ (หลัก))<br>หต<br>หต<br>หต<br>หต<br>หต<br>หต<br>มายระหาร์สุดารายังระระคา<br>รัจรียรใเป็นอุ่เนื่องานจูโห<br>รามร่วมสือกับมุมีส่วนใจ<br>สมาโตรงการวิจัย (Self -1<br>ตรามเริ่มระการวิจัย (Self -1<br>ตรามเริ่มระการวิจัย (Self -1<br>ตรามเริ่มระการวิจัย (Self -1<br>ตรามเร็มระการวิจัย (Self -1<br>ตรามเร็มระการวิจัย (Self -1<br>ตรามเร็มระการวิจัย (Self -1<br>ตรามเร็มระการวิจัย (Self -1<br>ตรามเร็มระการวิจัย (Self -1<br>ตรามเร็มระการวิจัย (Self -1<br>ตรามเร็มระการวิจัย (Self -1<br>ตรามเร็มระการวิจัย (Self -1<br>ตรามเร็มระการวิจัย (Self -1<br>ตรามเร็มระการวิจัย (Self -1) | ม ปัจจุบัน ระดับ<br>รายอะเมือด<br>โยมส์จิเลี้มารถับ<br>รายอะเมือด<br>รายอะเมือด<br>รายอะเมือด<br>รายอะเมือด<br>รายอะเมือด<br>รายอะเมือด<br>รายอะเมือด<br>มี<br>มี<br>มากไปสุ่งเลล่าหมือด<br>เสาะหวัยหรือไหกเรม<br>เสาะหวัยหรือไหกเรม<br>เสาะหวัยหรือไหกเรม<br>เสาะหวัยหรือไหกเรม<br>เสาะหวัยหรือไหกเรม<br>เสาะหวัยหรือไหกเรม<br>เสาะหวัยหรือไหกเรม<br>เสาะหวัยหรือไหกเรม<br>เสาะหวัยหรือไหกเรม<br>เสาะหวัยหรือไหกเรม<br>เสาะหวัยหรือไหกเรม<br>เสาะหวัยหรือไหกเรม<br>เสาะหวัยหรือไหกเรม<br>เสาะหวัยหรือไป<br>เสาะหวัยหรือไหกเรม<br>เสาะหวัยหรือไหกเรม<br>เสาะหรือไหกเรม<br>เสาะหวัยหรือไหกเรม<br>เสาะหวัยหรือไหกเรม<br>เสาะหวัยหรือไหกเรม<br>เสาะหรือไหกเรม<br>เสาะหรือไหกเรม<br>เสาะหรือไหกเรม<br>เสาะหรือไหกเรม<br>เสาะหรือไหกเรม<br>เสาะหรือไหกเรม<br>เสาะหร้องเรม<br>เสาะหรือไหกเรม<br>เสาะหรือไหกเรม<br>เสาะหร้า<br>เสาะหรือไหกเรม<br>เสาะหรือไหกเรม<br>เสาะหรือไหกเรม<br>เสาะหรือไหกเรม<br>เสาะหรือไหกเรม<br>เสาะหร้อง<br>เสาะหร้า<br>เสาะหรือไหกเรม<br>เสาะหร้า<br>เสาะหรือไหกเรม<br>เสาะหรือไหกเรม<br>เสาะหร้า<br>เสาะหรือไหกเรม<br>เสาะหรือไหกเรม<br>เสาะหรือ<br>เสาะหร้า<br>เสาะหร้า<br>เสาะหร้                                                                                                    | 1. ประกับการบานสายสายสายสายสายสายสายสายสายสายสายสายสายส                                                                                                    | <ul> <li>ส (สมโลยาร์ได้ มัน (บริกา))</li> <li>ส (สมโลยาร์ได้ มัน (บริกา))</li> <li>ส (สมโลยาร์ได้ มัน (บริกา))</li> <li>ส (สมโลยาร์ได้ มัน (บริกา))</li> <li>ส (หมีและกรรรร์สมาบาร์สายามาระสาวรรร์สมาบาร์สายามาระสารรรร์สมาบาร์สายามาระสารรรร์สานาบาร์สายามาระสารรรรร์สานาบาร์สายามาระสารรรรรรรรรรรรรรรรรรรรรรรรรรรรรรรรร</li></ul>                                                                                                    |
|                                                                                                    | ริRL ณ้องามวิจ<br>ริRL เมืองามวิจ<br>และรักสำคัญ (หลัก))<br>หต<br>หต<br>หต<br>หต<br>หต<br>หต<br>หต<br>รายรักสำคัญ (รอง))<br>หต<br>หต<br>รายรายมือกับอยู่มีงานได้<br>รายรายมือกับอยู่มีงานได้<br>เราะรายมือกับอยู่มีงานได้<br>เราะรายมือกับอยู่มีงานได้<br>เราะรายมือกับอยู่มีงานได้<br>เราะรายมือกับอยู่มีงานได้<br>เราะรายมือกับอยู่มีงานได้<br>เราะรายมือกับอยู่มีงานได้                                                                                                    | ม ปัจจุบัน ระดับ<br>รายอะเมือด<br>โยมส์วิสัมารสัม<br>รายอะเมือด<br>รายอะเมือด<br>รายอะเมือด<br>รายอะเมือด<br>รายอะเมือด<br>รายอะเมือด<br>รายอะเมือด<br>มี<br>มี<br>มี<br>มี<br>มี<br>มี<br>มี<br>มี<br>มี<br>มี<br>มี<br>มี<br>มี                                                                                                    |                                                                                                    | ا         ا           ا         ا                                                                                                    |
|                                                                                                    | ริRL เมืองามวิจ<br>ริRL เมืองามวิจ<br>เสมาธิที่สำหัญ (หลัก))<br>หล<br>หล<br>หล<br>หล<br>หล<br>หล<br>หล<br>หล<br>หล<br>หล                                                                                                    | ม ปัจจุบัน ระดับ<br>รายอะเมือด<br>โยมร์วิเรี้ยวรอบ<br>รายอะเมือด<br>รายอะเมือด<br>รายอะเมิอ<br>รายอะเมิอ<br>รายอะเมิอ<br>รายอะเมิอ<br>รายอะเมิอ<br>รายอะเมิอ<br>รายอะเมิอ<br>รายอะเมิอ<br>รายอะเมิอ<br>รายอะเมิอ<br>รายอะเมิอ<br>รายอะเมิอ<br>รายอะเมิอ<br>รายอะเมิอ<br>รายอะเมิอ<br>รายอะเมิอ<br>รายอะเมิอ<br>รายอะเมิอ<br>รายอะเมิอ<br>รายอะเมิด<br>รายอะเมิงจะ<br>รายอะเมิย<br>รายอะเมิอ<br>รายอะเมิอ<br>รายอะเมิอ<br>รายอะเมิอ<br>รายอะเมิอ<br>ร                                                                                                    | 1. ประสงคุณๆ แห่งสามาร์ และสงคระสงคระสงคระสงคระสงคระสงคระสงคระสงคร                                                                                                    | เสมเขาร์ร์ส เน (จมั)         เ           เส (เสมเขาร์ร์ส เน (จมั))         เ           เส (เสมเขาร์ร์ส เน (จมั))         เ           เส (เสมเขาร์ร์ส เน (จมั))         เ           เส (เสมเขาร์ร์ส เน (จมั))         เ           เส (เสมเขาร์ร์ส เน (จมั))         เ           เส (เสมเขาร์ร์ส เน (จมั))         เ           เส (จมมีเขาร์ร์ส เน (จมั))         เ           เป็นสายกรัส เป็น เว เปรี่ส เน (จมั))         เ           เป็นสายกรัส เป็น เว เปรี่ส เน (จมั))         เ           เป็นสายกรัส เป็น เล เปรี่ส เน (จมั))         เ           เป็นสายกรัส เป็น เล เปรี่ส เน (จมั))         เ           เป็นสายกรัส เป็น เล เปรี่ส เน (จมั))         เ           เป็นสายกรัส เป็น เล เปรี่ส เน (จมั))         เ           เป็นสายกรัส เป็น เล เป็น เล เป็น เ                                                                                                    |
| <ul> <li>พละเมือง เคลล์การ์ และ</li> <li>ขามารักร์</li> <li>จะการ</li> <li>จะการ</li> <li>จะการ</li> <li>จะการ</li> <li>จะการ</li> <li>จะการ</li> <li>จะการ</li> <li>จะการ</li> <li>จะการ</li> <li>การส่อนโลยหนีส</li> <li>การส่อนโลยหนีส</li> </ul>                                                                                                    | ริRL เมืองามวิจ<br>ริRL เมืองามวิจ<br>เสมาธิที่สำหัญ (หลัก))<br>หล<br>หล<br>หล<br>หล<br>หล<br>หล<br>หล<br>หล<br>หล<br>หล                                                                                                    | ม ปัจจุบัน ระดับ<br>รายอะเมือด<br>โยมส์ร้าสีมารสัม<br>รายอะเมือด<br>รายอะเมือด<br>รายอะเมิอ<br>รายอะเมิอ<br>รายอะเมิอ<br>รายอะเมิอ<br>รายอะเมิอ<br>รายอะเมิอ<br>รายอะเมิอ<br>รายอะเมิอ<br>รายอะเมิอ<br>รายอะเมิอ<br>รายอะเมิอ<br>รายอะเมิอ<br>รายอะเมิอ<br>รายอะเมิอ<br>รายอะเมิอ<br>รายอะเมิอ<br>รายอะเมิอ<br>รายอะเมิอ<br>รายอะเมิอ<br>รายอะเมิด<br>รายอะเมิงจะ<br>รายอะเมิย<br>รายอะเมิอ<br>รายอะเมิอ<br>รายอะเมิอ<br>รายอะเมิอ<br>รายอะเมิอ<br>ร                                                                                                    | 1. ประกับการรับ<br>1. ประกับการรับบารที่ประเทศร้านให้ระยากรรับโคยแกกรราบอุลุด 5 มันยับราก)<br>หม่ายราบที่ได้รับน 10 (Connections with stateholder and user engagement) โดยระบุรีลหร่วยสายแรนระบารทร์การรับ<br>1. โอยร่างและ 1. โอยระบบที่ได้ระบบทร์การรับโคยแกรราบรัฐมาย<br>1. โอยร่างและ 1. โอยระบบที่ได้ระบบทร์การรับโคยแกรราบรัฐมาย<br>1. โอยร่างและ 1. โอยระบบที่ได้ระบบทร์การรับโคยแกรราบรัฐมาย<br>1. โอยร่างและ 1. โอยระบบที่ได้ระบบทร์การรับโคยแกรราบรัฐมาย<br>1. โอยร่างและ 1. โอยระบบที่ได้ระบบทร์การรับโคยเกรระบบทร์การรับและ<br>1. โอยร่างและ 1. โอยระบบที่ได้ระบบทร์การรับโคยเกรระบบทร์การรับและ<br>1. โอยร่างและ 1. โอยระบบที่ได้ระบบทร์การรับโคยเกรระบบครามรับเลือก<br>1. โอยร่างและ 1. โอยระบบที่ได้ระบบทร์การรับและ<br>1. โอยร่างและ 1. โอยระบบที่ได้การระบบทร์การรับและ<br>1. โอยร่างและ 1. โอยระบบที่ได้ระบบทร์การรับและ<br>1. โอยร่างและ 1. โอยระบบที่ได้ 1. โอยระบบที่ได้เล่า<br>1. โอยร่างและ 1. โอยระบบที่ได้การระบบที่ได้เล่า<br>1. โอยร่างและ 1. โอยระบบที่ได้การร้างการรับและ<br>1. โอยร่างและ 1. โอยระบบที่ได้การระบบที่ได้เล่า<br>1. โอยระบบที่ได้ 1. โอยระบบที่ได้การการรับได้และการราบอุลุล 5 มันยับนราก<br>1. โอยร่างและ 1. โอยระบบที่ได้โอยระบบที่ได้เล่า<br>1. โอยระบบที่ได้การ 1. โอยระบบที่ได้การการรับและการการรับและ<br>1. โอยระบบที่ได้รับแหน่ 1. โอยระบบที่ได้เล่า<br>1. โอยระบบที่ได้รับแหน่ 1. โอยระบบที่ได้เล่า<br>1. โอยระบบที่ได้รับแหน่ 1. โอยระบบที่ได้เล่า<br>1. โอยระบบที่ได้รับคน 1. โอยระบบที่ได้เล่า<br>1. โอยระบบที่ได้รับคน 1. โอยระบบที่ได้โอยระบบที่ได้เล่า<br>1. โอยระบบที่ได้รับคน 1. โอยระบบที่ได้เล่า<br>1. โอยระบบที่ได้เล่า 1. โอยระบบที่ได้เล่า<br>1. โอยระบบที่ได้เล่า 1. โอยระบบที่ได้เล่า<br>1. โอยระบบที่ได้เล่า 1. โอยระบบที่ได้เล่า 1. โอยระบบที่ได้เล่า 1. โอยระบบที่ได้เล่า 1. โอยระบบที่ได้ได้เล่า 1. โอยระบบที่ได้เล่า 1. โอยระบบที่ไ | <ul> <li>(สมมาร์ส่ง ม่น (ระสะ))</li> <li>(สมมาร์ส่ง ม่น (ระสะ))</li> </ul>                                                                                                    |

#### 4) เอกสารแนบ

สำหรับแนบไฟล์เอกสาร โดยคลิกเลือกไฟล์ เลือกประเภทเอกสาร จากนั้นคลิกเพิ่มไฟล์

| ข้อมูลโครงกา | ารวิจัย       |        |              |                   |                   |                            |                           |              |            | ŧ |
|--------------|---------------|--------|--------------|-------------------|-------------------|----------------------------|---------------------------|--------------|------------|---|
|              |               |        | 4            |                   | โครงการวิจัย ด้าง | นวิทยาศาสตร์ วิจัย แล      | ะนวัตกรรม ปีงบปร          | ะมาณ         |            |   |
| ข้อมูลทั่วไป | ข้อมูลโครงการ | แผนงาน | เอกสารแนบ    | สรุปข้อมูลโครงการ |                   |                            |                           |              |            |   |
|              |               |        |              |                   |                   |                            |                           |              |            |   |
| เอกสารแนบ    | 1             |        |              |                   |                   |                            |                           |              |            |   |
| ลบ           |               |        |              | ชื่อไฟล์          |                   |                            |                           | ประเภทเอกสาร | ประเภทไฟล์ |   |
|              |               |        |              |                   |                   | - ไม่มีข้อมูลไฟล์ข้อเสนอโเ | ารงการ -                  |              |            |   |
|              |               |        | ประเภทเอกสาร | = กรุณาเลือก      |                   |                            |                           |              |            |   |
|              |               |        | ไฟล์แนบ      | No file selected  | +                 | ຣະນນອ                      | องรับไฟล์ขนาดสูงสุดไม่เก่ | าน 500 MB    |            |   |
|              |               |        |              | เพิ่มไฟล์         |                   |                            |                           |              |            |   |

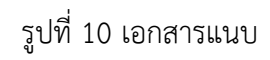

#### 5) สรุปข้อมูลโครงการ

หน้าข้อมูลโครงการ จะแสดงข้อมูลทั้งหมดที่ได้นำเข้าเพื่อตรวจสอบความถูกต้อง

| <ul> <li>โอมูลทั่วไป ข้อมูลโครงการ</li> <li>ข้อเสนอโครงการวิรัยอเป็นสม</li> <li>จหัสโครงการวิรัย</li> <li>ข้อโครงการวิรัย</li> <li>ลักษณะโครงการวิรัย</li> </ul> | ร แผนงาน เอกสารแนบ<br>มนุรณ์ (Full Proposal)<br>ประเด็มจิเริ่มสำคัญ (Flagship)<br>แผนงานหอัก<br>แหนงานห่อม<br>Objective<br>ผลลัมฤทธิ์ที่สำคัญ (หลัก)<br>(กามาอังกฤษ)<br>งบประมาณได้รับรัดสรร | 5<br>สรุปข้อมูลโครงการ<br>โครงการวิร<br>เกษตรและอาหาร<br>พลสอบระบบโครงการ                   | โครงการวิจัย ด้านวิทยาศาสตร์ วิจัย และนวัตกรรม ปังบุประมาณ<br>พิษพ์แกสารอัลเสขอโครงา<br>จัยด้านวิทยาศาสตร์ วิจัย และนวัตกรรม ปังบุประมาณ 2563<br>างัสข่อเสขอการวิจัย: 63000100001 สถานะงาน: (0) | ม่ารรดิดกรัสม<br> |
|----------------------------------------------------------------------------------------------------|----------------------------------------------------------------------------------------------------|---------------------------------------------------------------------------------------------|----------------------------------------------------------------------------------------------------|-------------------|
| ม้อมูลทั่วไป ข้อมูลโครงกา:<br>ข้อเสนอโครงการวิจัยอเป็นสม<br>รหัสโครงการ: 188<br>ชื่อโครงการวิจัย                                                                 | ร แผนงาน เอกสำรแนบ<br>มนุรณ์ (full Proposal)<br>ประเด็นจิเริ่มสำคัญ (Flagship)<br>แหนงานหลัก<br>แหนงานหลัก<br>Objective<br>ผลลัมญหธิ์ที่สำคัญ (หลัก)<br>(กามาจังกุม)<br>งมประมานได้วันค์สรร  | 5<br>สรุปปร้อมูลโครงการ<br>โครงการวิร<br>เกษตรและอาหาร<br>พรศสอบระบบโครงการ                 | ขัมหนักสารปังเสมอไหรกา<br>ฉับด้านวิทยาศาสตร์ วิฉับ และนวัตกรรม ปังบประมาณ 2563<br>รหัสข้อเสนอการวิจัย: 63000100001 สถานะงาน: (0)                                                                | มระวลัดการิส      |
| ข้อมูลทั่วไป ข้อมูลโครงการ<br>ข้อเสนอโครงการวิจัยอเป็นสม<br>รหัสโครงการ: 188<br>ชื่อโครงการวิจัย<br>อักษณะโครงการวิจัย                                           | ร แหลงาน เอกสารแนน<br>มบูรณ์ (Full Proposal)<br>ประเด็นริเริ่มสำคัญ (Flagship)<br>แหนงาานน้อม<br>Objective<br>ผลตัมฤษธิ์ที่สำคัญ (หลัก)<br>(กามาอังกฤษ)<br>งมประมานาได้บันต์ตระ              | สรุปข้อมูลโครงการ<br>โครงการวิ:<br>เกษตรและอาหาร<br>พลสอบระบบโครงการ<br>Torp Brojent (5141) | ลัยด้านวิทยาศาสตร์ วิลัย และนวัดกรรม ปังบประมาณ 2563<br>รหัสข้อเสนอการริจัย: 63000100001 สถานะงาน: (0)                                                                                          |                   |
| ข้อเสนอโครงการวิจัยอบับส<br>รหัสโครงการ: 188<br>ชื่อโครงการวิจัย<br>ลักษณะโครงการวิจัย                                                                           | มบูรณ์ (Full Proposal)<br>Program<br>ประเด็นริเริ่มสำคัญ (Flagship)<br>แหนงานหลัก<br>แหนงานน่อม<br>Objective<br>ผลต้มฤหธิ์ที่สำคัญ (หลัก)<br>(กามาอังกฤษ)<br>งบประมาณได้วันรัดสรร            | โครงการวิร<br>เกษตรและอาหาร<br>พลสอบระบบโครงการ<br>Torp Brajact (5121)                      | ฉับด้านวิทยาศาสตร์ วิจัย และนวัดกรรม ปีงบประมาณ 2563<br>รหัสข่อเสนอกรริจัย: 63000100001 สถานะงาน: (0)                                                                                           |                   |
| ข้อเสมอโตรงการวิจัยอบับส<br>รหัสโครงการ: 188<br>ขื่อโตรงการวิจัย<br>ลักษณะโครงการวิจัย                                                                           | มบูรณ์ (Full Proposal)<br>Program<br>ประเด็นริเริ่มสำคัญ (Flagship)<br>แหนงานห่อม<br>Objective<br>ผดสัมกุทธิ์ที่สำคัญ (หลัก)<br>(กานาริชกฤษ)<br>งบประมาณใต้วันร์คสรร                         | เกษตรและอาหาร<br>ทดสอบระบบโครงการ<br>Toop Brajaot (5121)                                    | รพัสข่อเสนอการวิจัย: 63000100001 สถานะงาน: (0)<br>;(PMU)                                                                                                    |                   |
| รหัสโครงการ: 188<br>ชื่อโครงการวิจัย<br>ดักษณะโครงการวิจัย                                                                                                    | Program<br>ประเด็นริเริ่มสำคัญ (Flagship)<br>แหนงานหลัก<br>Objective<br>ผลต้มฤทธิ์ที่สำคัญ (แต้ก)<br>(กามาอังกฤษ)<br>งบประมานาดีรับรัศตระ                                                    | เกษตรและอาหาร<br>ทดสอบระบบโครงการ<br>Toop Brojest (5121)                                    | รหัสข้อเสนอการวิจัย: 63000100001 สถานะงาน: (0)<br>                                                                                                    |                   |
| ข้อโครงการวิจัย<br>ถักมณะโครงการวิจัย                                                                                                    | (ภาษาไทย)<br>(ภาษาอังกฤษ)<br>งบประมาณได้รับจัดสรร                                                                                                    | ทดสอบระบบโครงการ<br>Tact Project (PMU)                                                      | (PMU)                                                                                                    |                   |
| ดักษณะโครงการวิจัย                                                                                                    | (ภาษาไทย)<br>(ภาษาอังกฤษ)<br>งบประมาณได้รับจัดสรร                                                                                                    | ทดสอบระบบโครงการ<br>Test Project (PMU)                                                      | ; (PMU)                                                                                                    |                   |
| andau2 (430) 13740                                                                                                    | หน่วยงานสังกัดนักวิจัย                                                                                                    | า est Froject (FMO)<br>1,500,000 บาท                                                        |                                                                                                    |                   |
| ดำล่ำคัญ                                                                                                    | สถานภาพ<br>ประเภทโครงการ<br>ระยะเวลาโครงการ<br>เริ่มรับงบประมาณในปี                                                                                                    | โครงการวิจัยใหม่<br>1 ปี<br>2563                                                            |                                                                                                    |                   |
|                                                                                                    | ภาษาไทย<br>ภาษาอังกฤษ                                                                                                    |                                                                                             |                                                                                                    |                   |
| สาขาการวิจัย                                                                                                    | สาขาการวิจัยหลัก OECD<br>สาขาการวิจัยย่อย OECD                                                                                                    | เกษตรศาสตร์                                                                                 |                                                                                                    |                   |
| รายละเอียดของคณะผู้วิจัย                                                                                                    |                                                                                                    |                                                                                             |                                                                                                    |                   |
| ข้อมูลนักวิจัย                                                                                                    |                                                                                                    |                                                                                             | v i di i                                                                                                    |                   |

รูปที่ 11 สรุปข้อมูลโครงการ

#### 3.4 ส่งกลับนักวิจัย

เจ้าหน้าที่ PMU สามารถส่งโครงการให้นักวิจัยแก้ไขโดย คลิกที่ปุ่ม **ส่งกลับนักวิจัย** เพื่อให้นักวิจัยแก้ไขโครงการ โดยเจ้าหน้าที่สามารถกำหนดวันที่สิ้นสุดการแก้ไขโครงการได้

|                |                           | <sup>002</sup> ประเภทโครงการ | : : โครง | เการวิจัย | 1    |      |     |    |     |     |  |
|----------------|---------------------------|------------------------------|----------|-----------|------|------|-----|----|-----|-----|--|
|                | ส่งกลับนักวิ <sup>เ</sup> | จัยแก้ไข                     |          |           |      |      |     |    |     |     |  |
|                |                           | โครงการ                      |          |           |      |      |     |    |     |     |  |
|                |                           | หัวหน้าโครงการ               |          |           |      |      |     |    |     |     |  |
| นำเข้า         |                           |                              |          | - (       | 2    |      |     |    |     | 3   |  |
|                | ວັາ                       | นที่สิ้นสุดการแก้ไข          |          |           |      |      |     | 23 |     | 59  |  |
| โครงการวิจัยที |                           |                              | 4 II.    | .ค.       |      | ▼ 25 | 63  |    | • • |     |  |
| รหัสโครงการ    |                           |                              | อา.      | વ.        | อ.   | พ.   | พฤ. | ศ. | ส.  | งาน |  |
|                |                           | 1                            | 1        | 2         | 3    | 4    | 5   | 6  | 7   |     |  |
|                |                           | หัวหน้าโครงการ :             | 8        | 9         | 10   | 11   | 12  | 13 | 14  |     |  |
|                |                           | สังกัดนักวิจัย : สำนักงา     | 15       | 16        | 17   | 18   | 19  | 20 | 21  |     |  |
|                |                           | สถานะงาน : (5) อยู่ระเ       | 22       | 23        | 24   | 25   | 26  | 27 | 28  |     |  |
|                |                           | แก้ไขโครงการ ส่งกลับนักวี    | 29       | 30        | 31   |      |     |    |     |     |  |
|                |                           |                              |          |           |      |      | Ţ   |    |     |     |  |
|                |                           | หัวหน้าโครงการ :             |          |           |      |      |     |    |     |     |  |
|                |                           | สังกัดนักวิจัย : สำนักงา     | านการวิร | จัยแห่งร  | ชาติ |      |     |    |     |     |  |
|                |                           | สถานะงาน : (5) อยู่ระเ       | หว่างดำเ | เนินงาน   |      |      |     |    |     |     |  |
|                |                           | แก้ไขโครงการ ส่งกลับนักวิ    | ลัย      | 1         |      |      |     |    |     |     |  |

รูปที่ 12 การส่งกลับนักวิจัย